# Come creare un backup WhatsApp con una chiave di crittografia a 64 cifre?

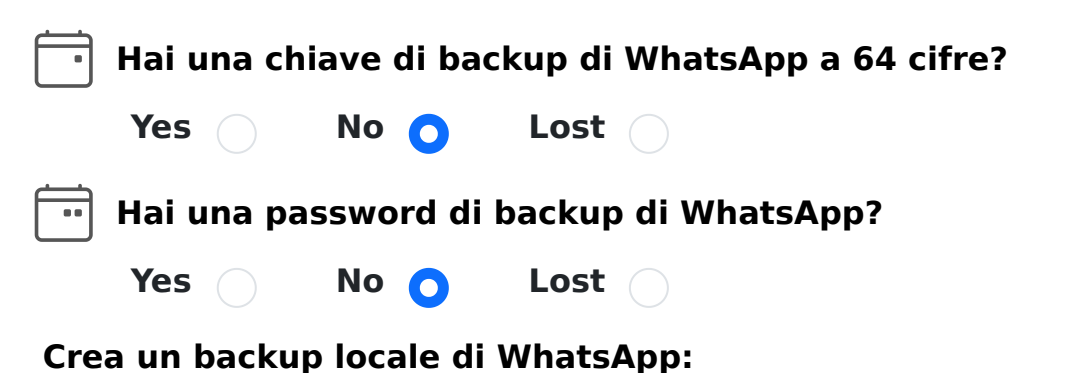

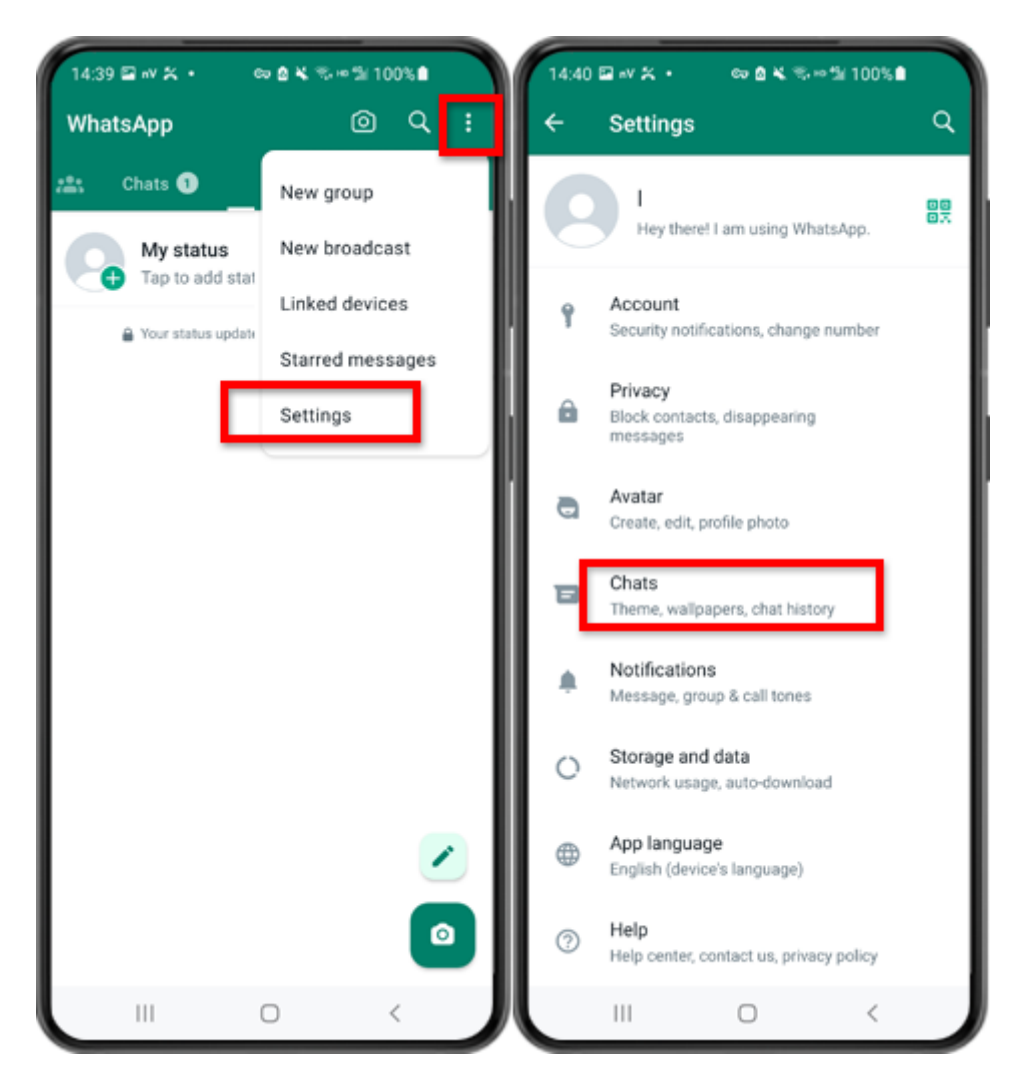

Passaggio 1: apri WhatsApp. Vai al menu Impostazioni e tocca "Chat".

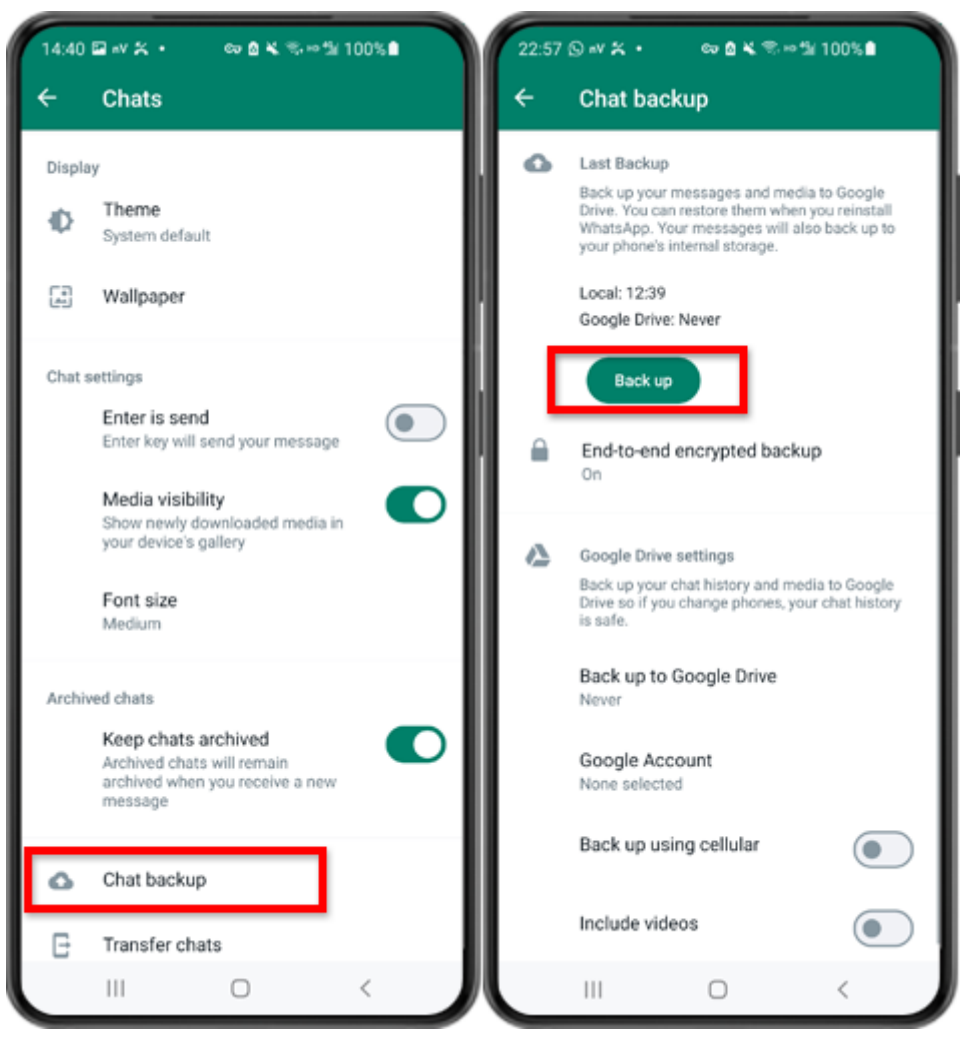

Passaggio 2: tocca "Backup chat" - "Backup".

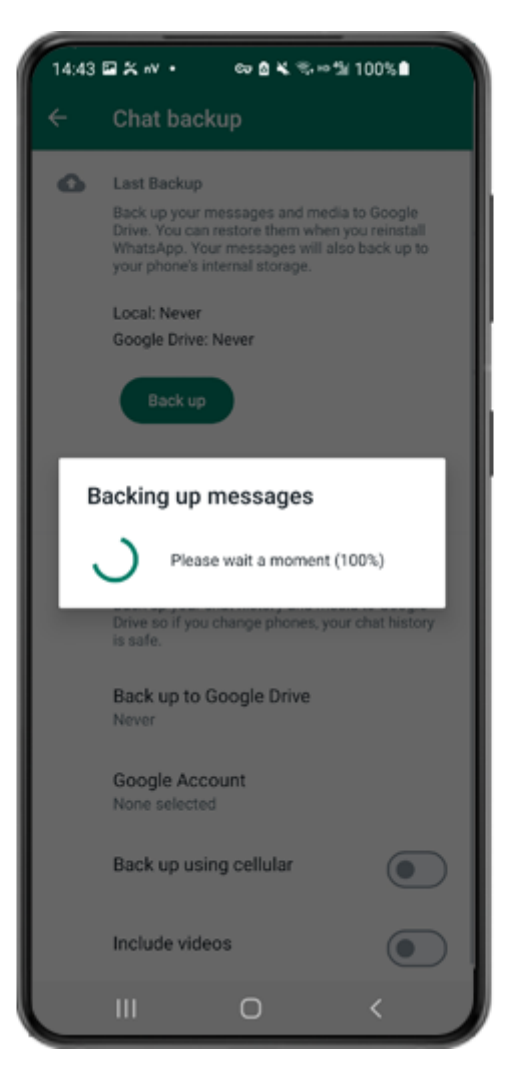

Passaggio 3: al termine del backup, torna all'app Tansee sul telefono e inserisci la chiave di 64 cifre.

Genera una chiave di 64 cifre invece della password e crea un backup locale di WhatsApp:

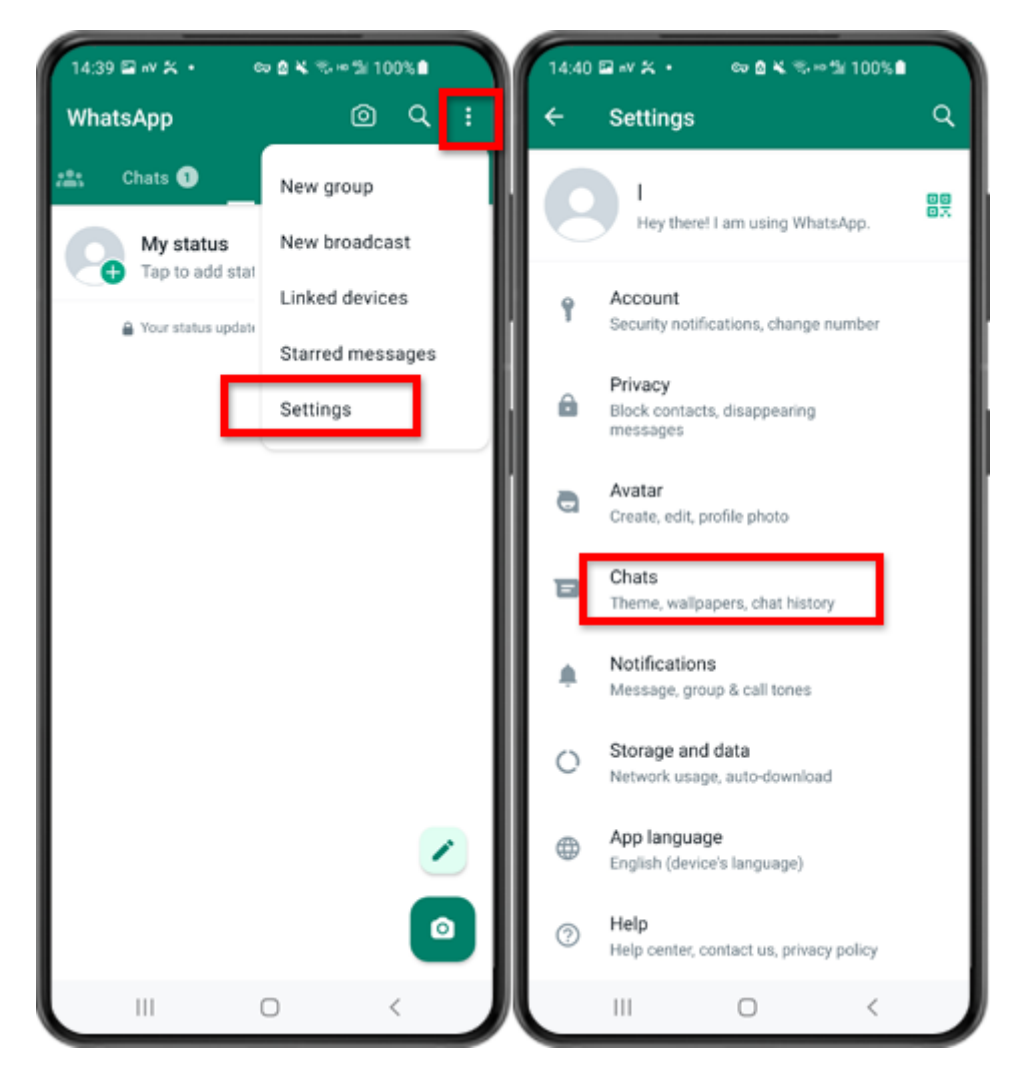

Passaggio 1: apri WhatsApp. Vai al menu Impostazioni e tocca "Chat".

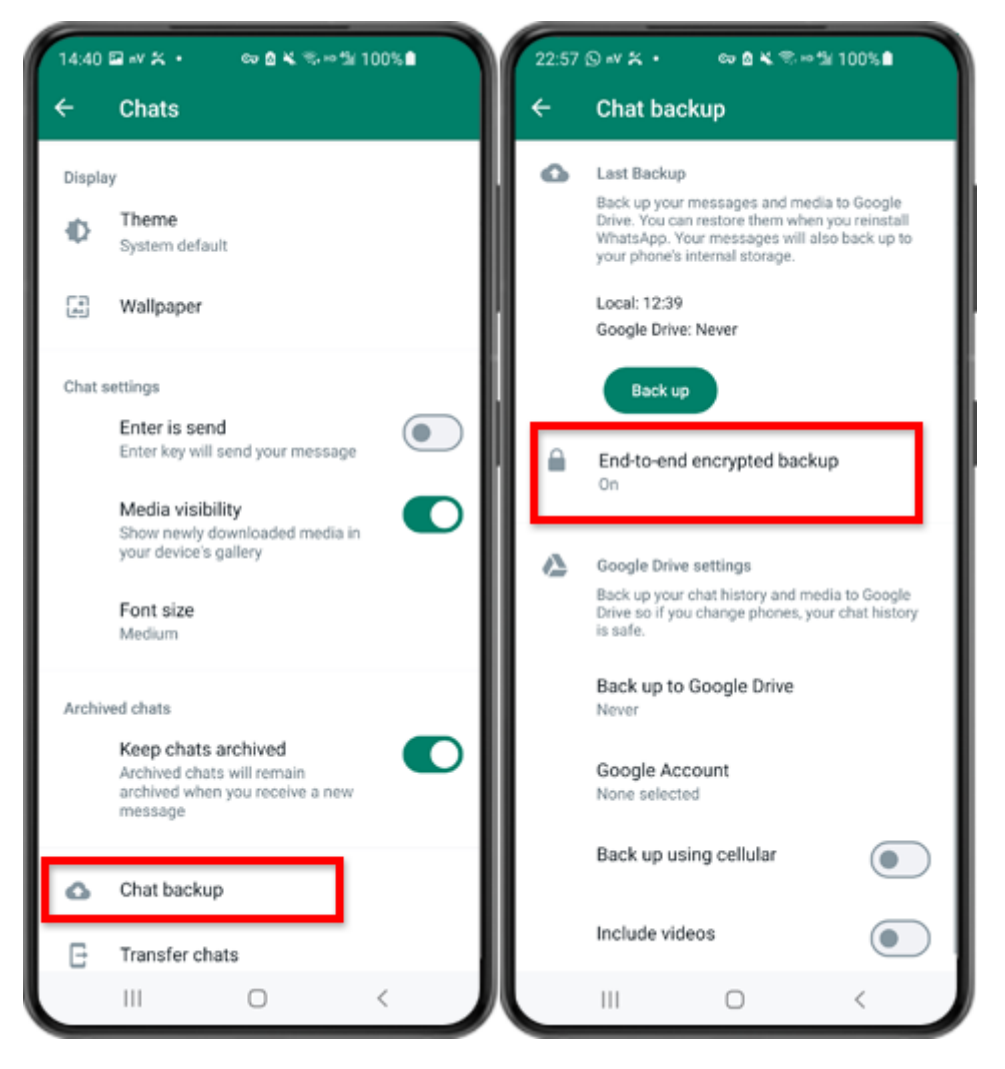

Passaggio 2: tocca "Backup chat" - "Backup crittografato end-to-end".

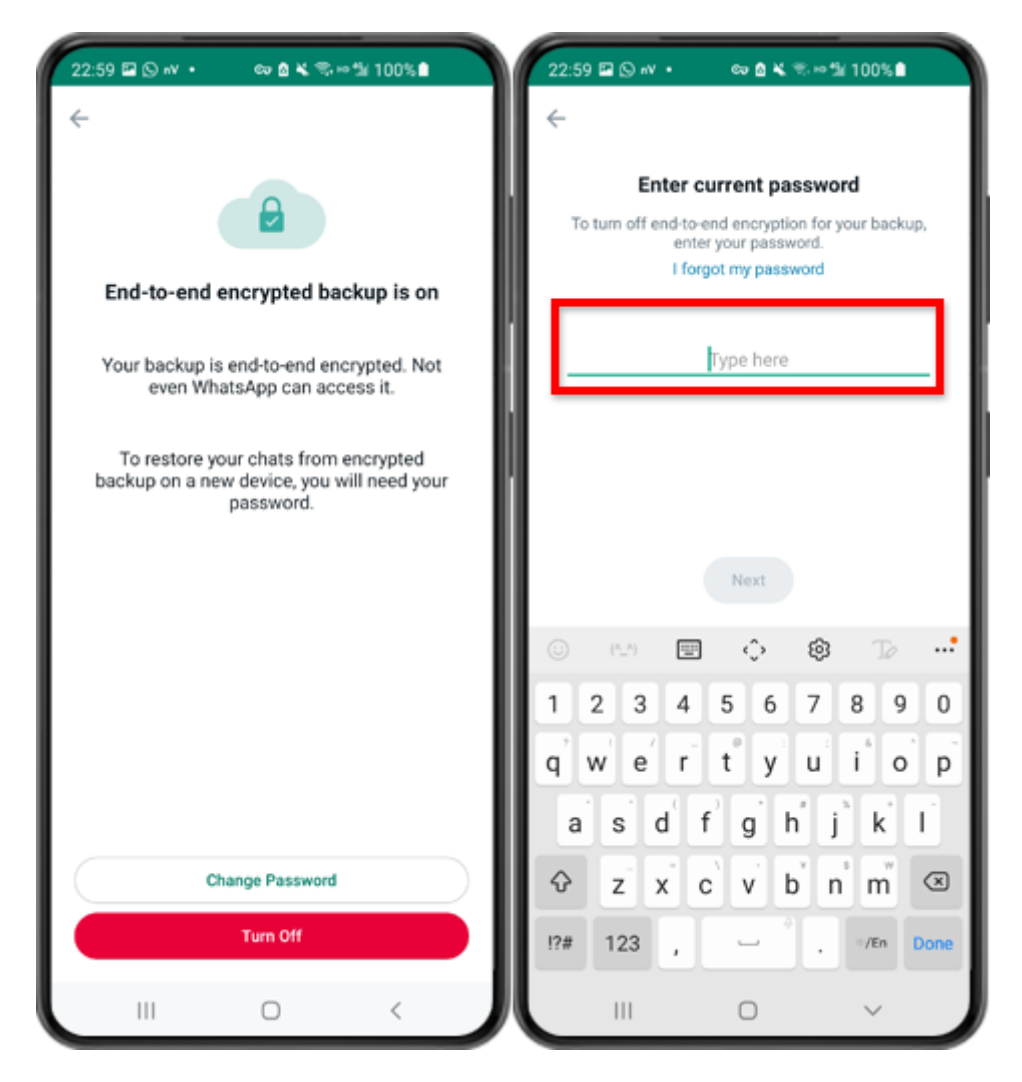

Passaggio 3: tocca "Disattiva" e inserisci la password attuale.

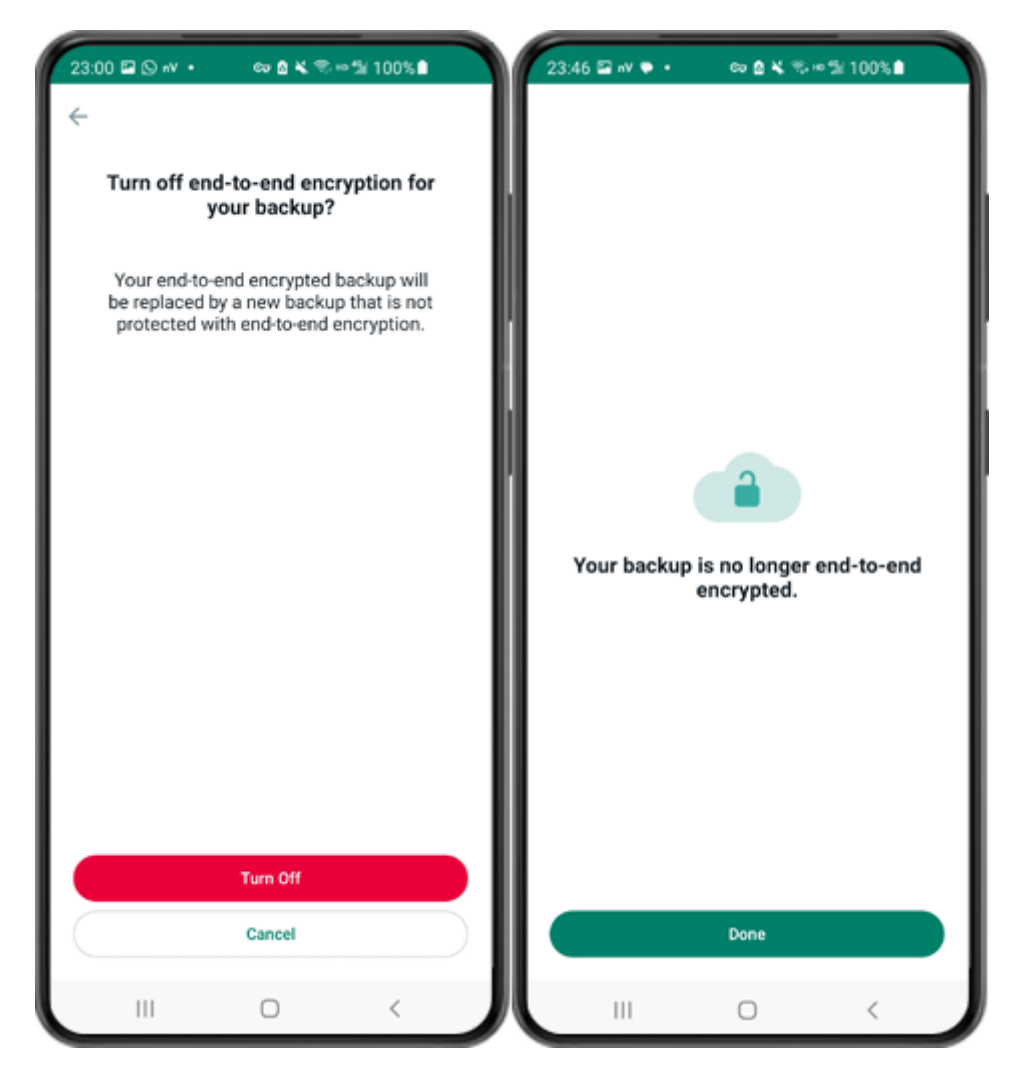

Passaggio 4: tocca "Disattiva" - "Fine".

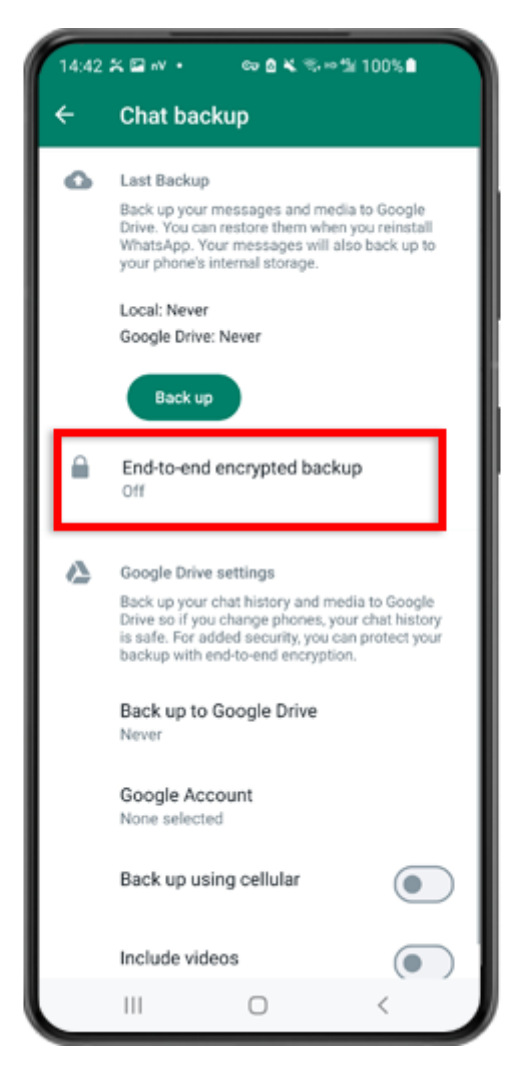

Passaggio 5: torna indietro e tocca "Backup crittografato end-to-end".

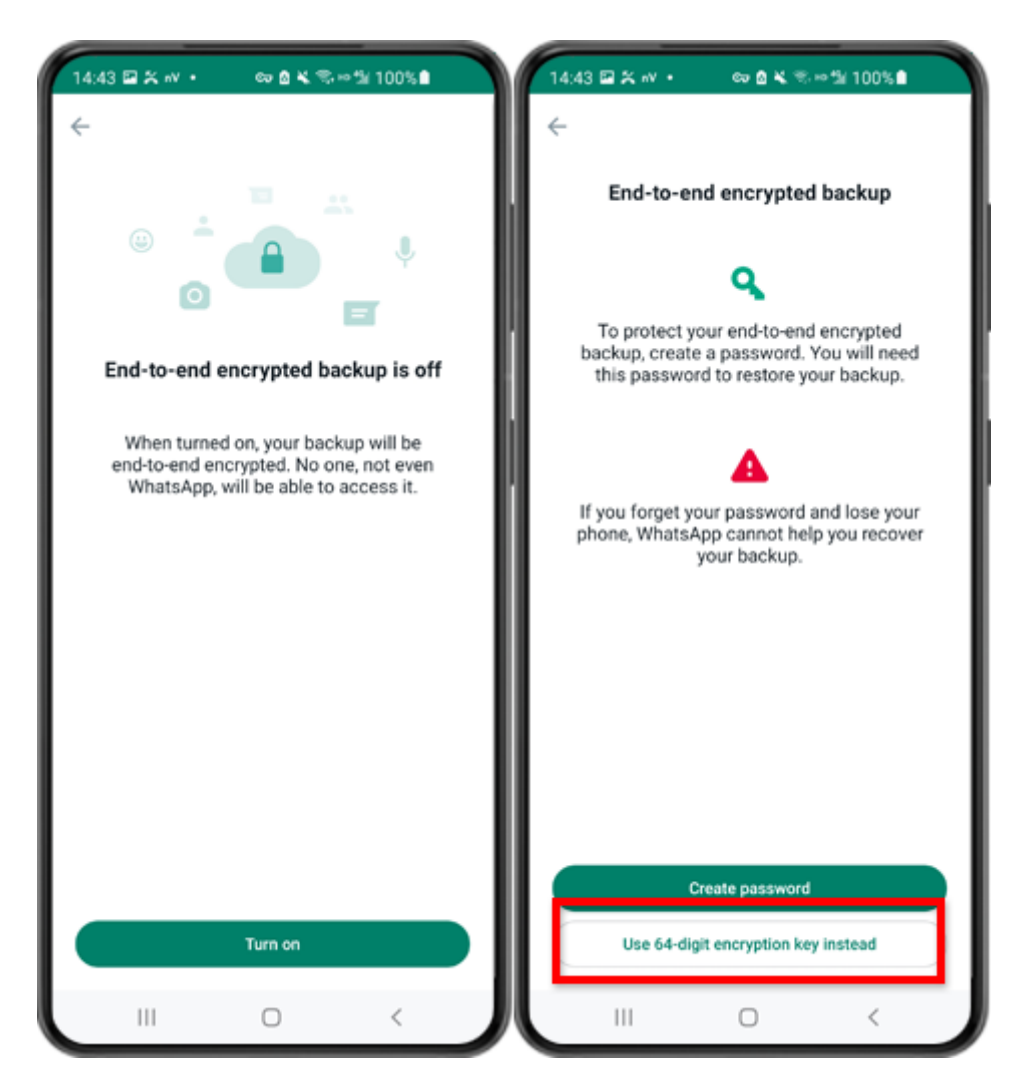

Passaggio 6: tocca "Attiva". Tocca "Utilizza invece chiave di crittografia a 64 cifre".

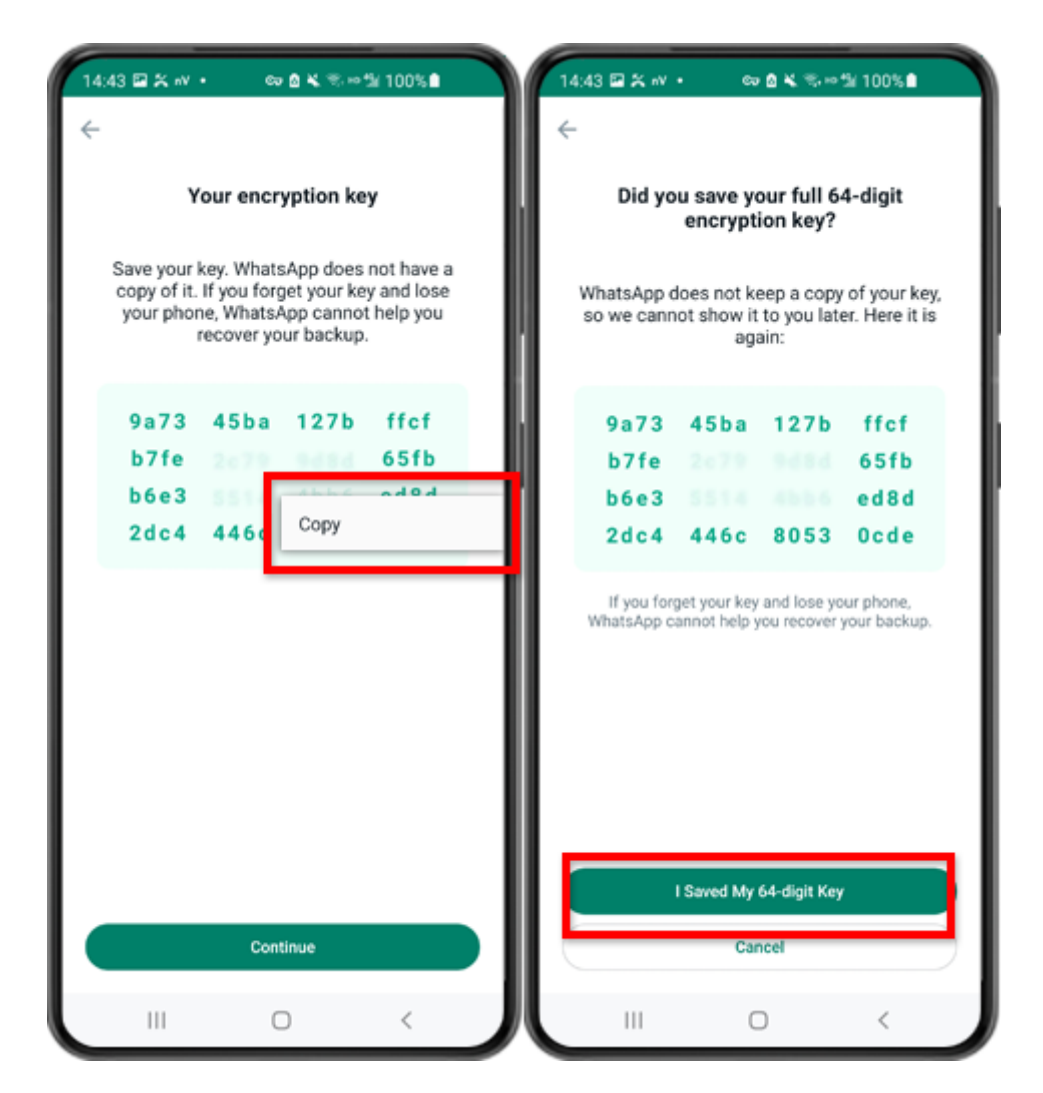

Passaggio 7: tocca "Genera la tua chiave di 64 cifre". Premere a lungo il tasto e fare clic sul pulsante "Copia", salvare la chiave. Tocca "Continua" - "Ho salvato la mia chiave di 64 cifre".

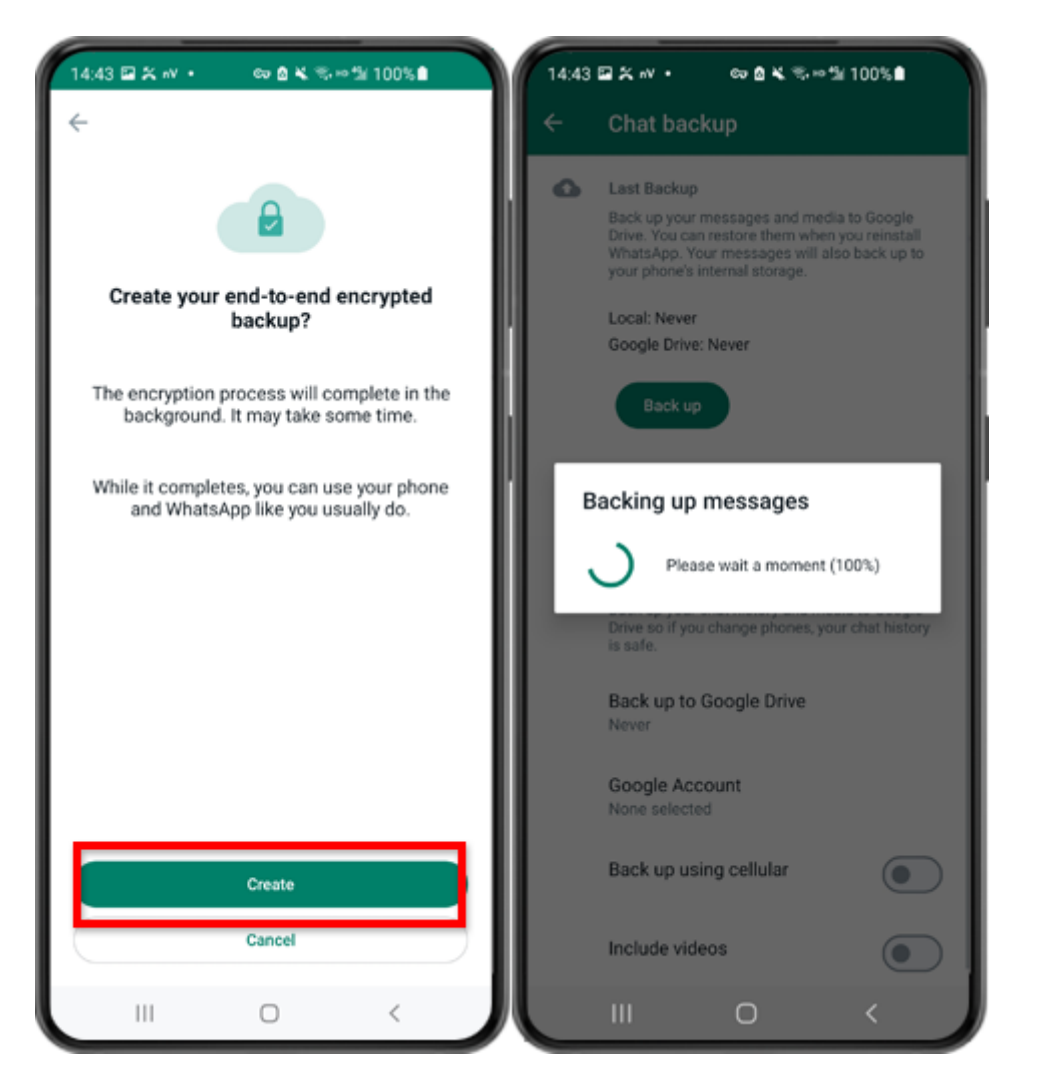

Passaggio 8: tocca Crea. Una volta terminato il backup, torna all'app Tansee sul telefono e inserisci la chiave di 64 cifre.

## Genera una chiave di 64 cifre e crea un backup locale di WhatsApp:

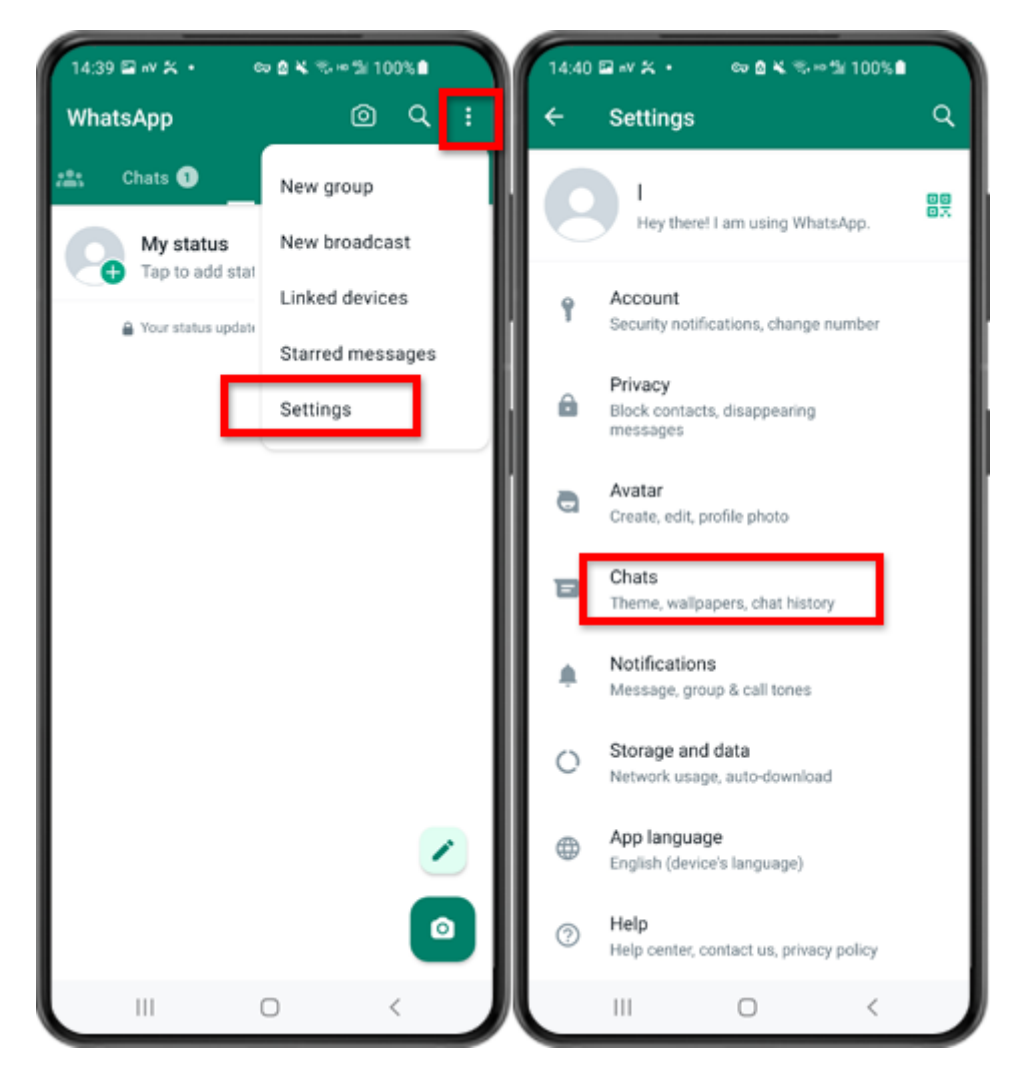

Passaggio 1: apri WhatsApp. Vai al menu Impostazioni e tocca "Chat".

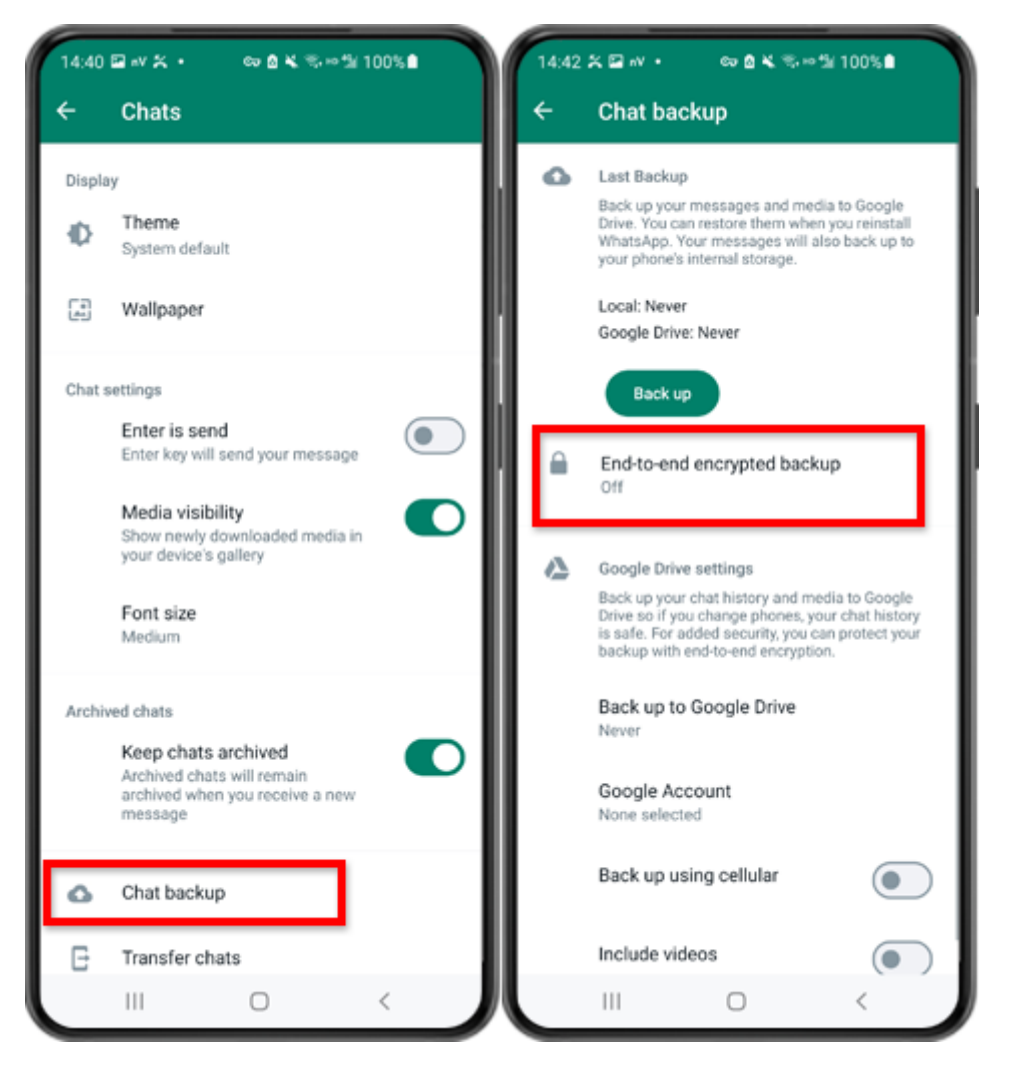

Passaggio 2: tocca "Backup chat" - "Backup crittografato end-to-end".

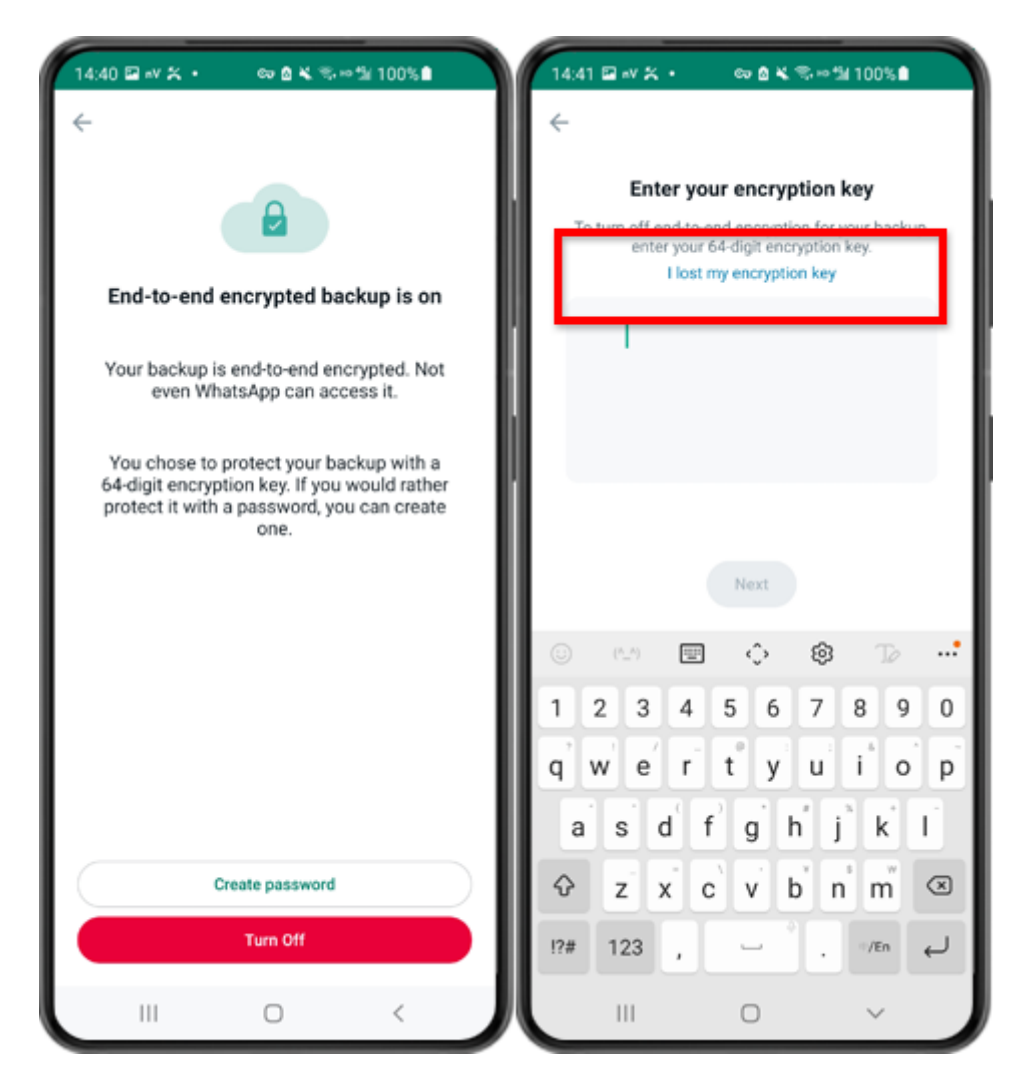

Passaggio 3: tocca "Disattiva" - "Ho perso la chiave di crittografia".

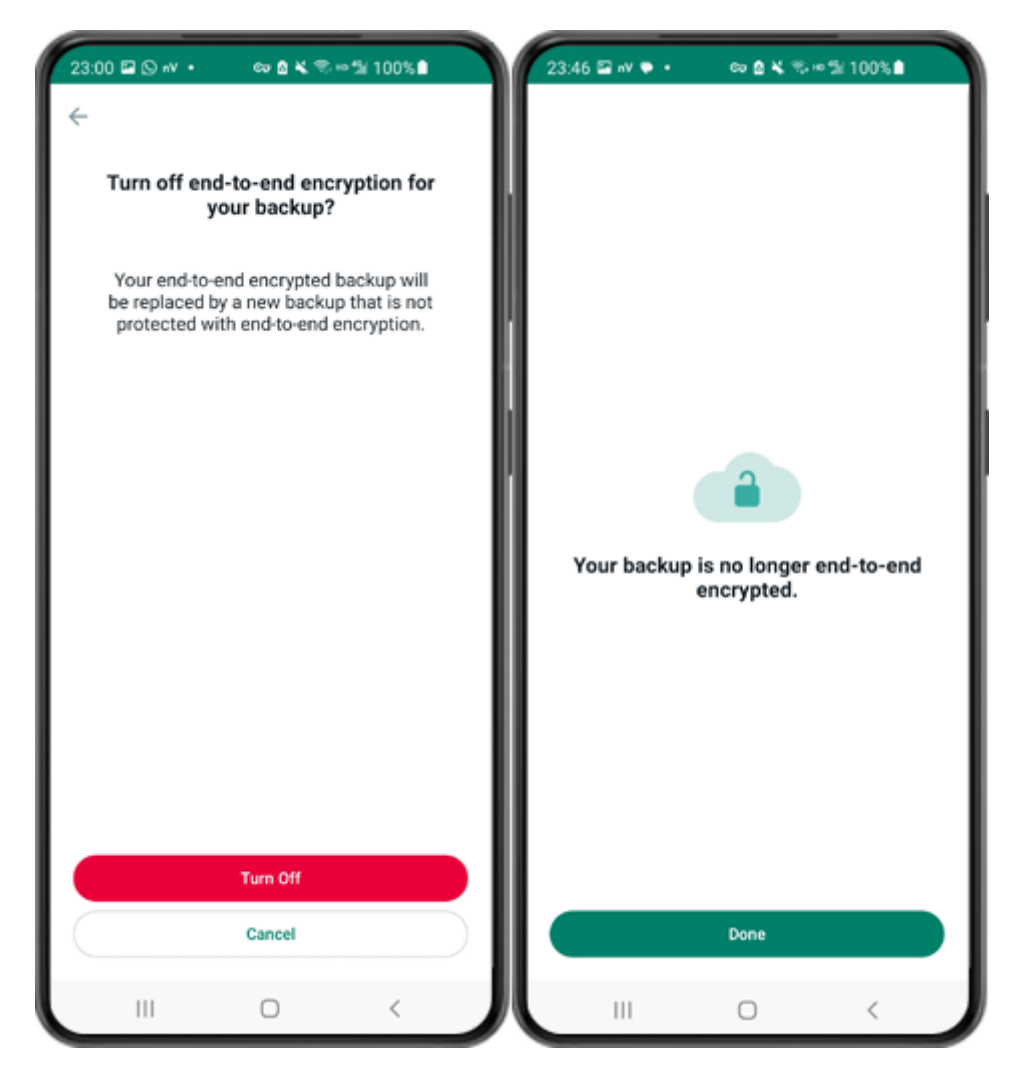

Passaggio 4: tocca "Disattiva" - "Fine".

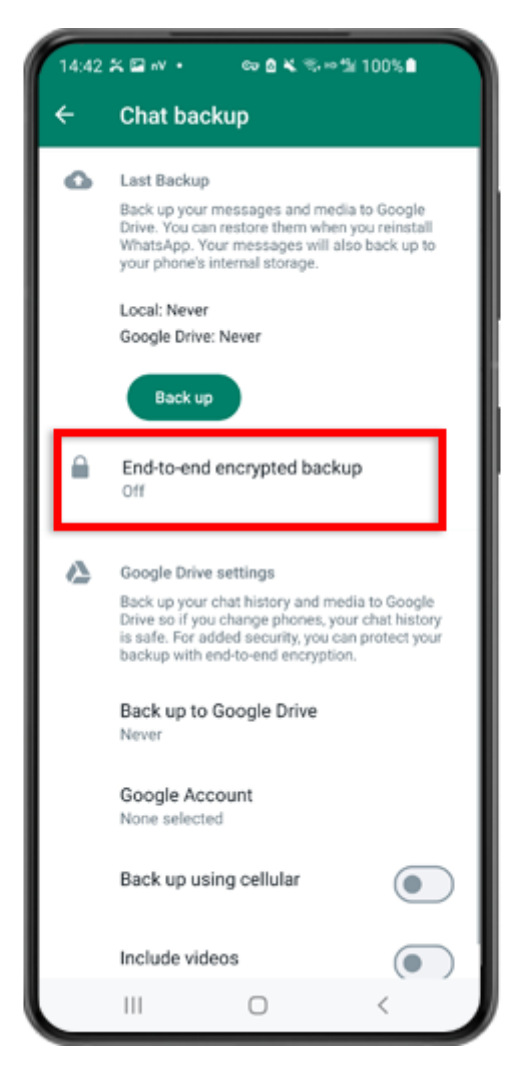

Passaggio 5: torna indietro e tocca "Backup crittografato end-to-end".

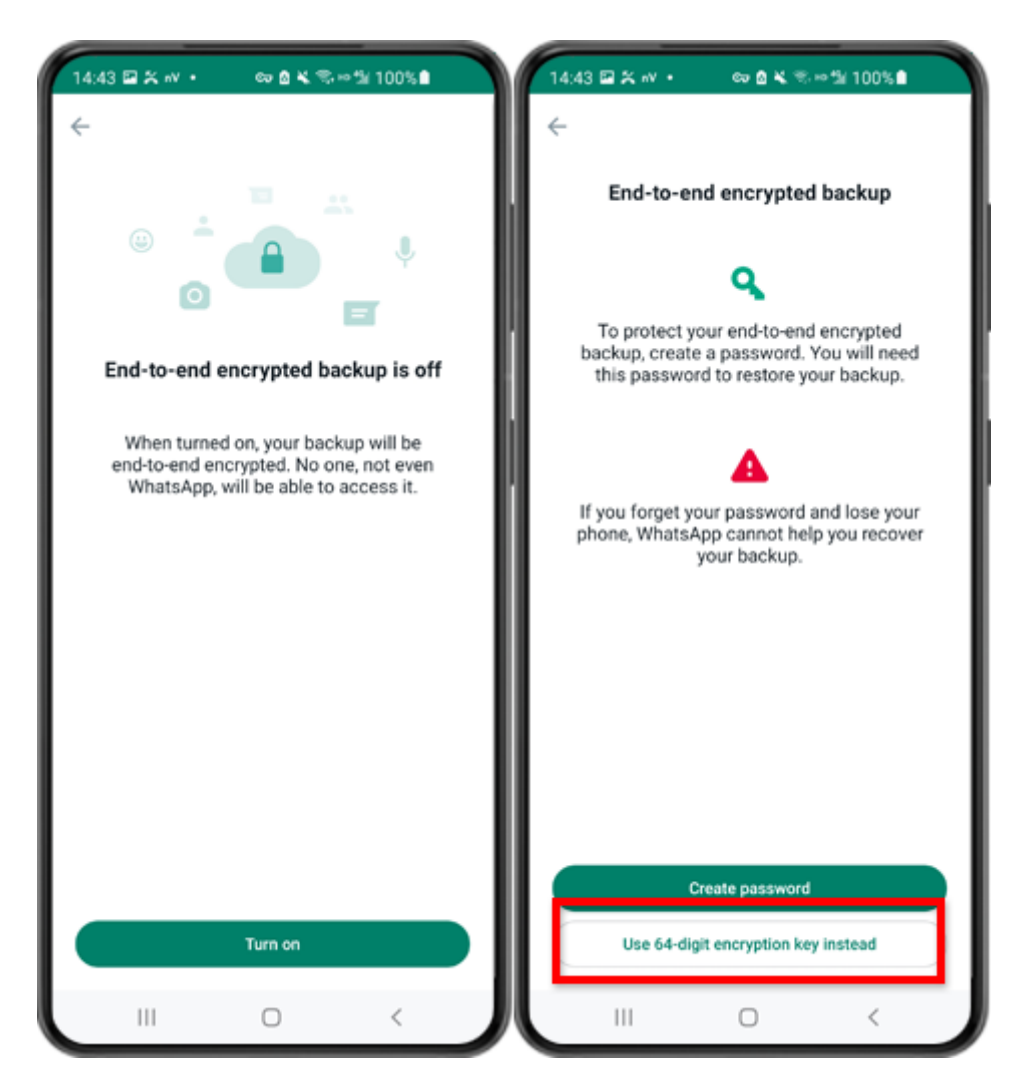

Passaggio 6: tocca "Attiva". Tocca "Utilizza invece chiave di crittografia a 64 cifre".

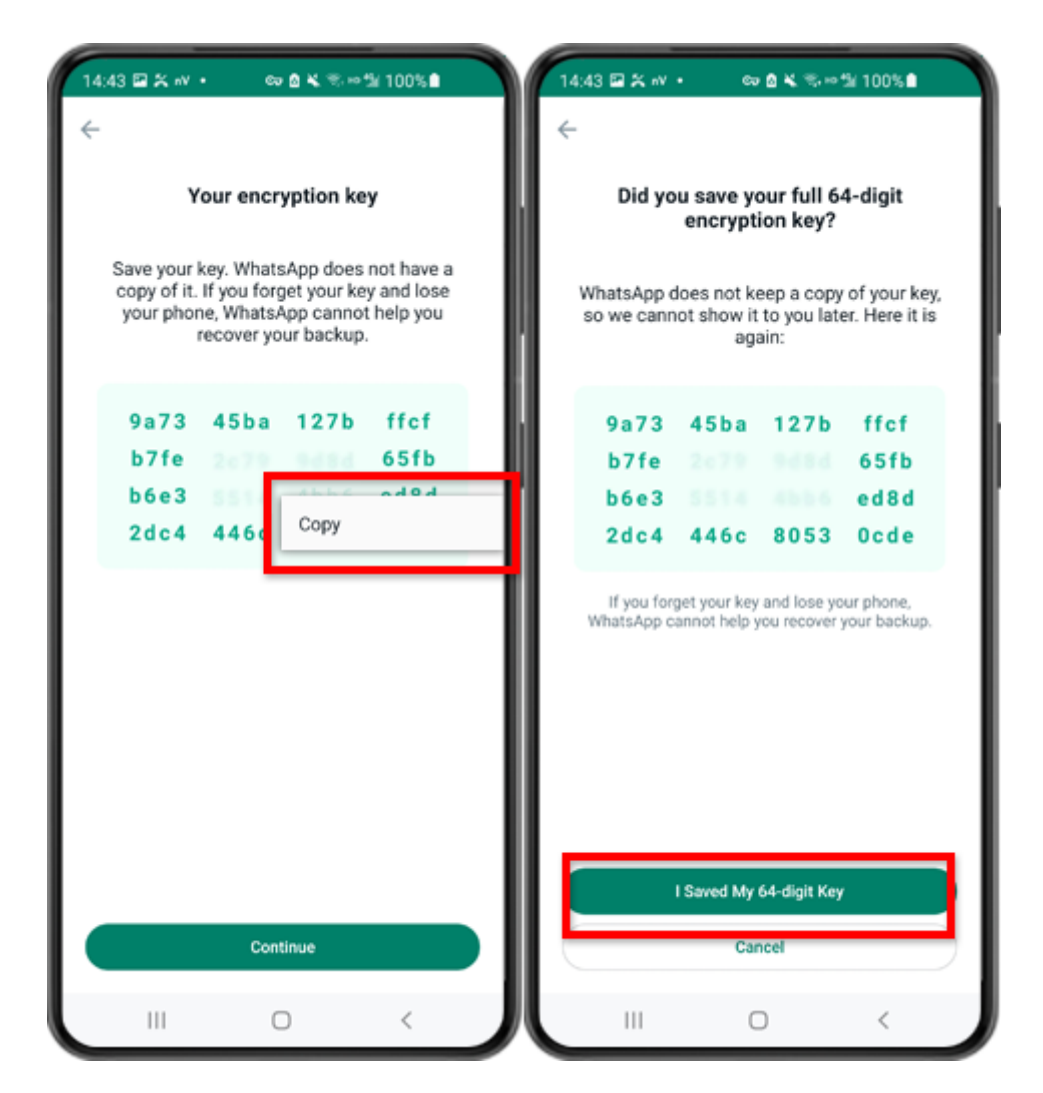

Passaggio 7: tocca "Genera la tua chiave di 64 cifre". Premere a lungo il tasto e fare clic sul pulsante "Copia", salvare la chiave. Tocca "Continua" - "Ho salvato la mia chiave di 64 cifre".

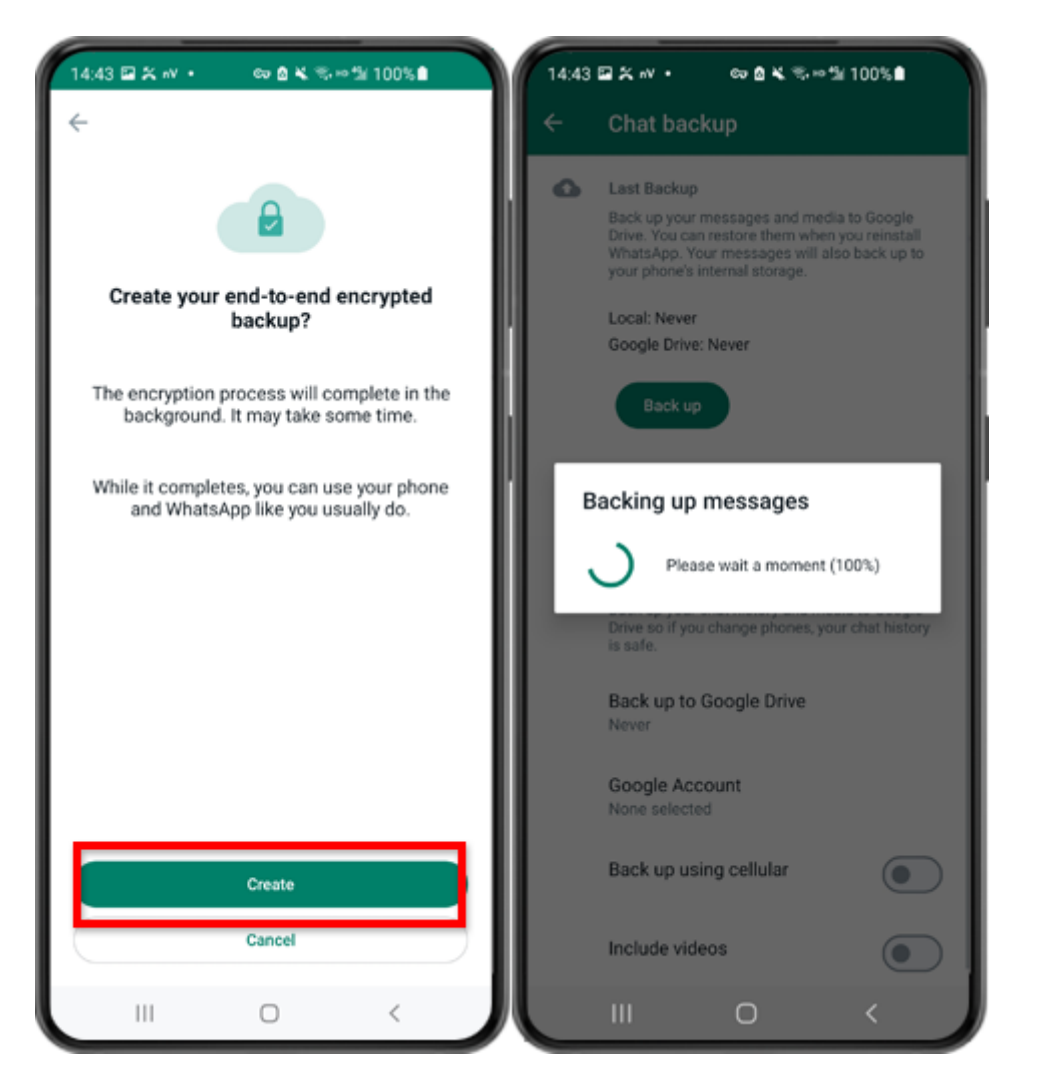

Passaggio 8: tocca Crea. Una volta terminato il backup, torna all'app Tansee sul telefono e inserisci la chiave di 64 cifre.

## Genera una chiave di 64 cifre e crea un backup locale di WhatsApp:

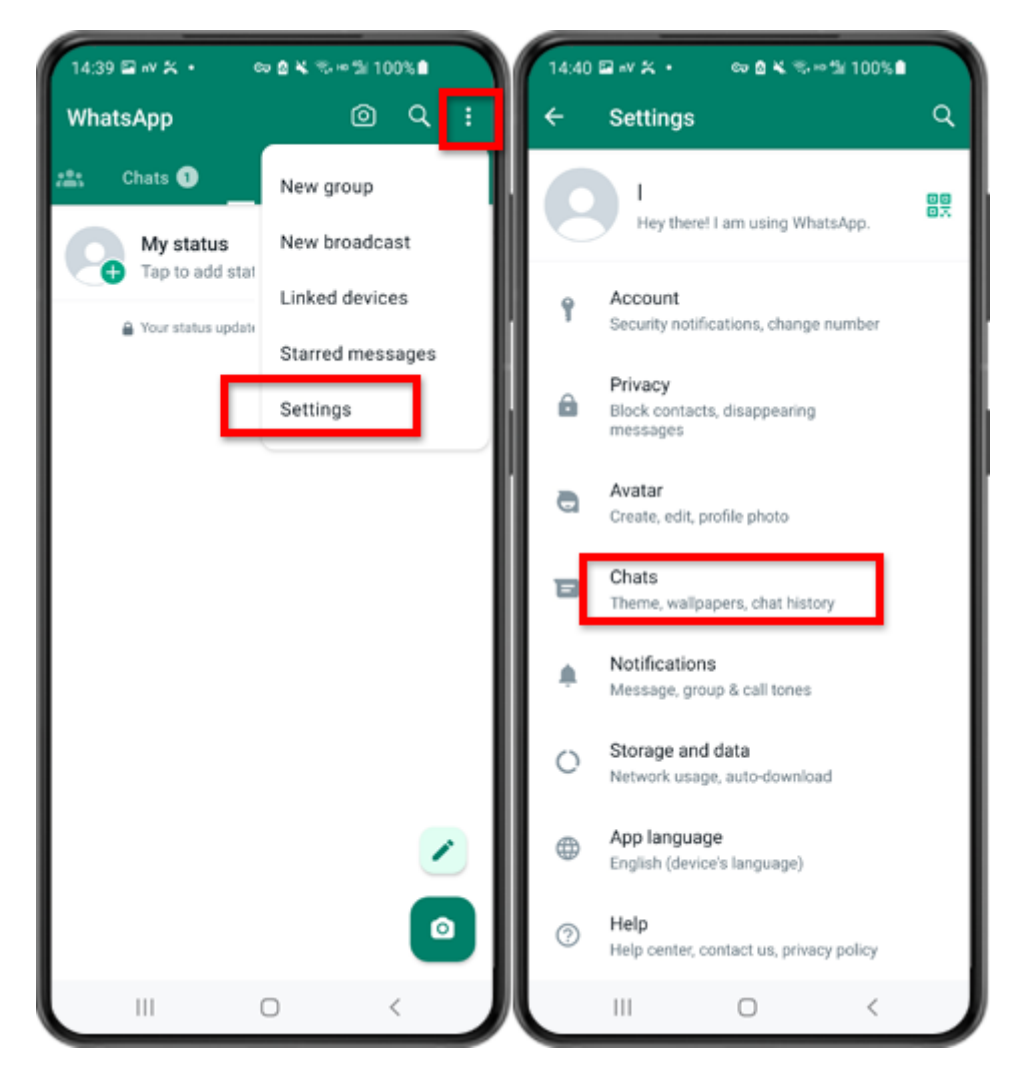

Passaggio 1: apri WhatsApp. Vai al menu Impostazioni e tocca "Chat".

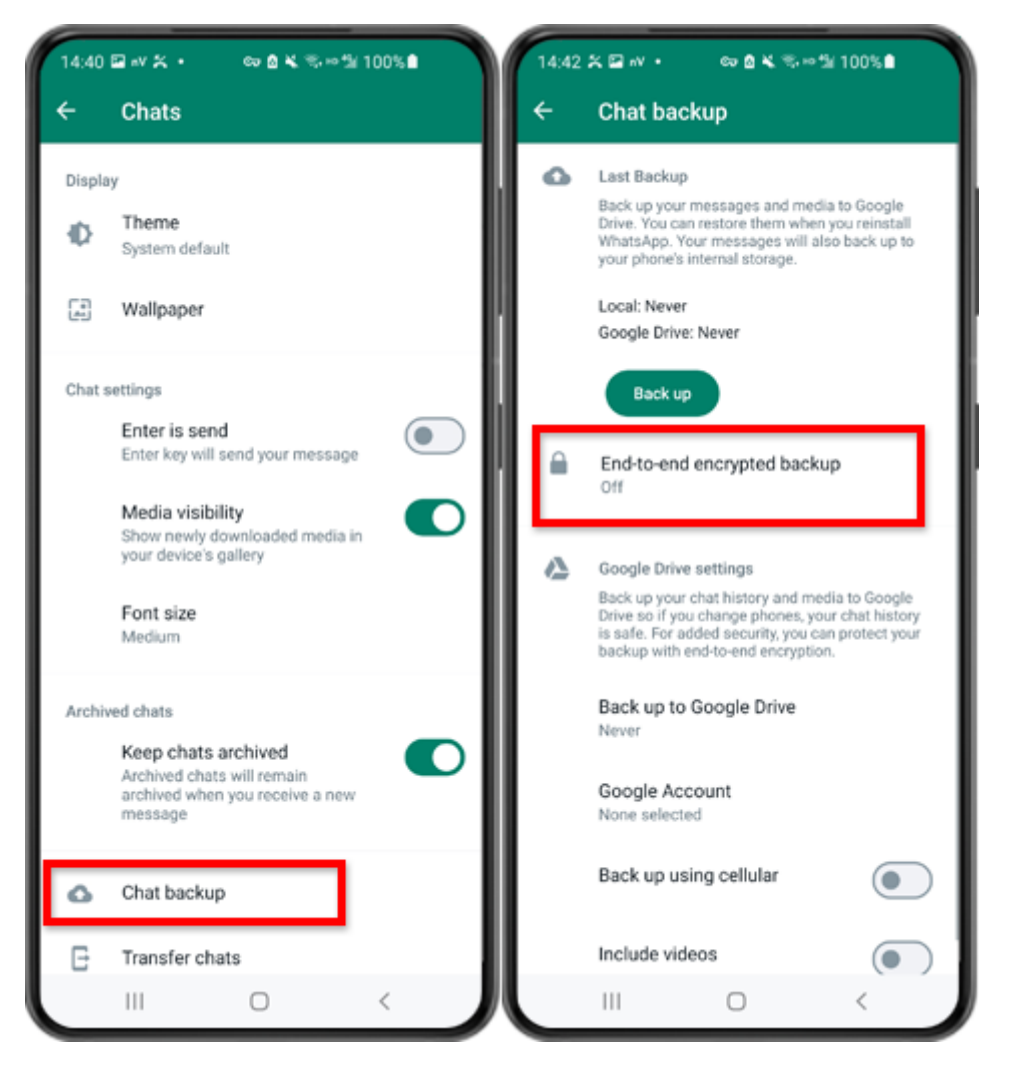

Passaggio 2: tocca "Backup chat" - "Backup crittografato end-to-end".

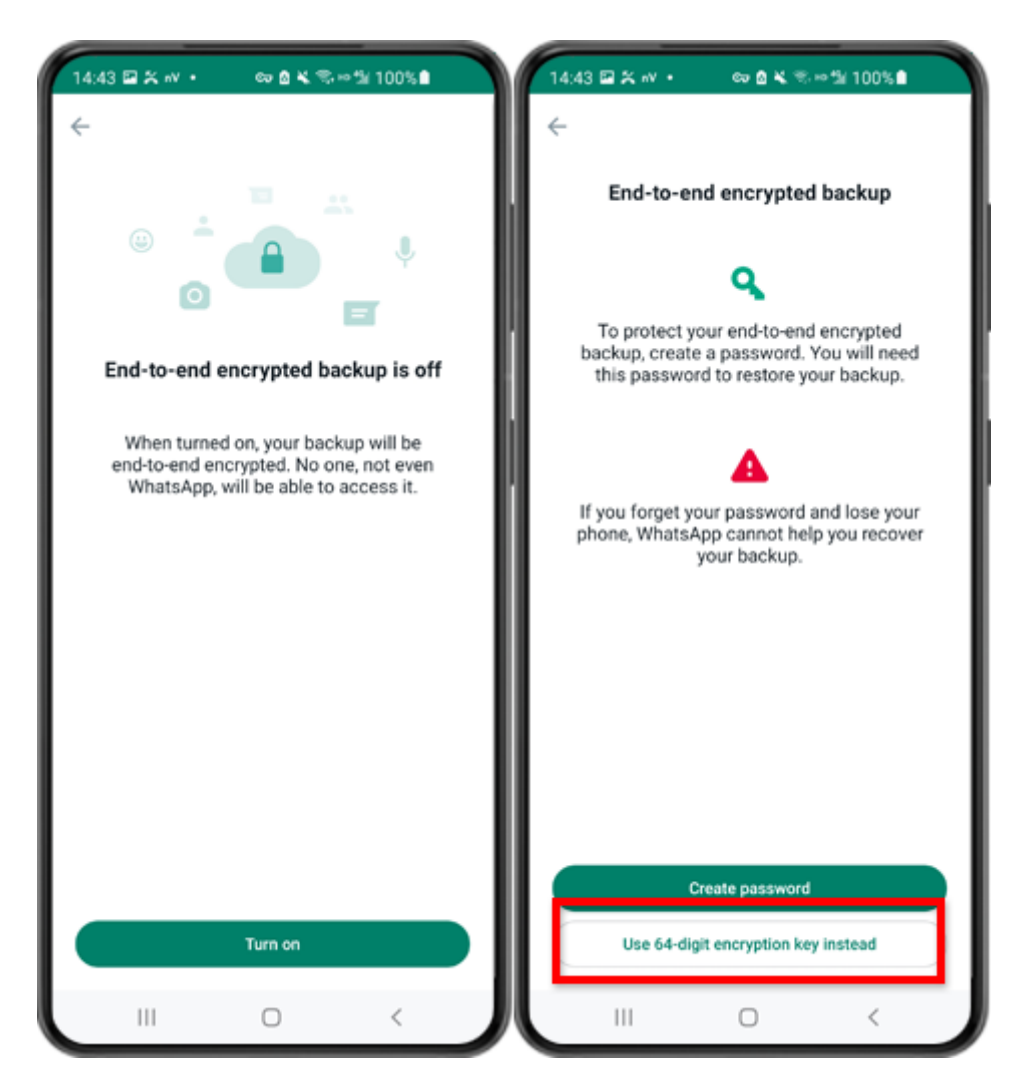

Passaggio 3: tocca "Attiva". Tocca "Utilizza invece chiave di crittografia a 64 cifre".

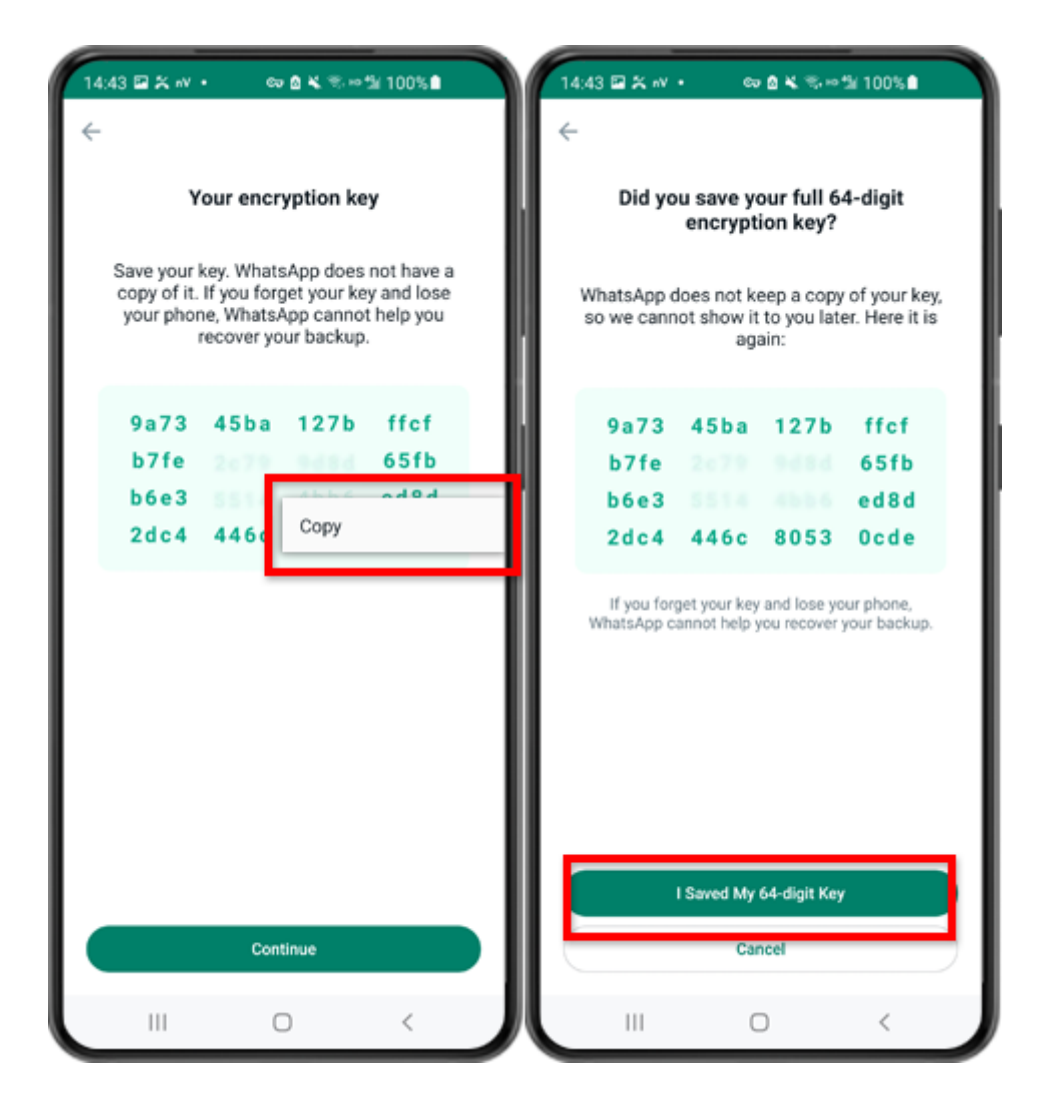

Passaggio 4: tocca "Genera la tua chiave di 64 cifre". Premere a lungo il tasto e fare clic sul pulsante "Copia", salvare la chiave. Tocca "Continua" - "Ho salvato la mia chiave di 64 cifre".

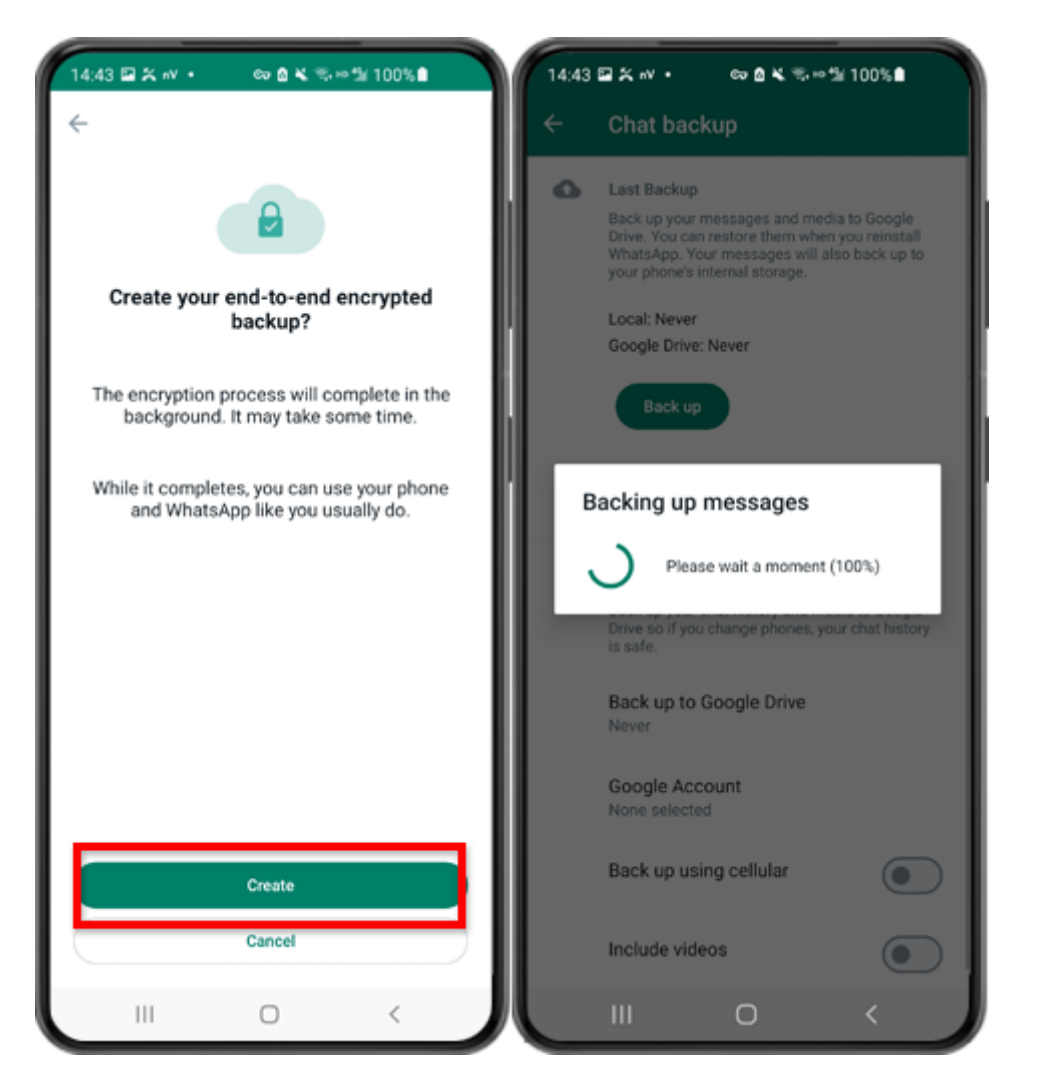

Passaggio 5: tocca Crea. Una volta terminato il backup, torna all'app Tansee sul telefono e inserisci la chiave di 64 cifre.

## Genera una chiave di 64 cifre invece della password e crea un backup locale di WhatsApp:

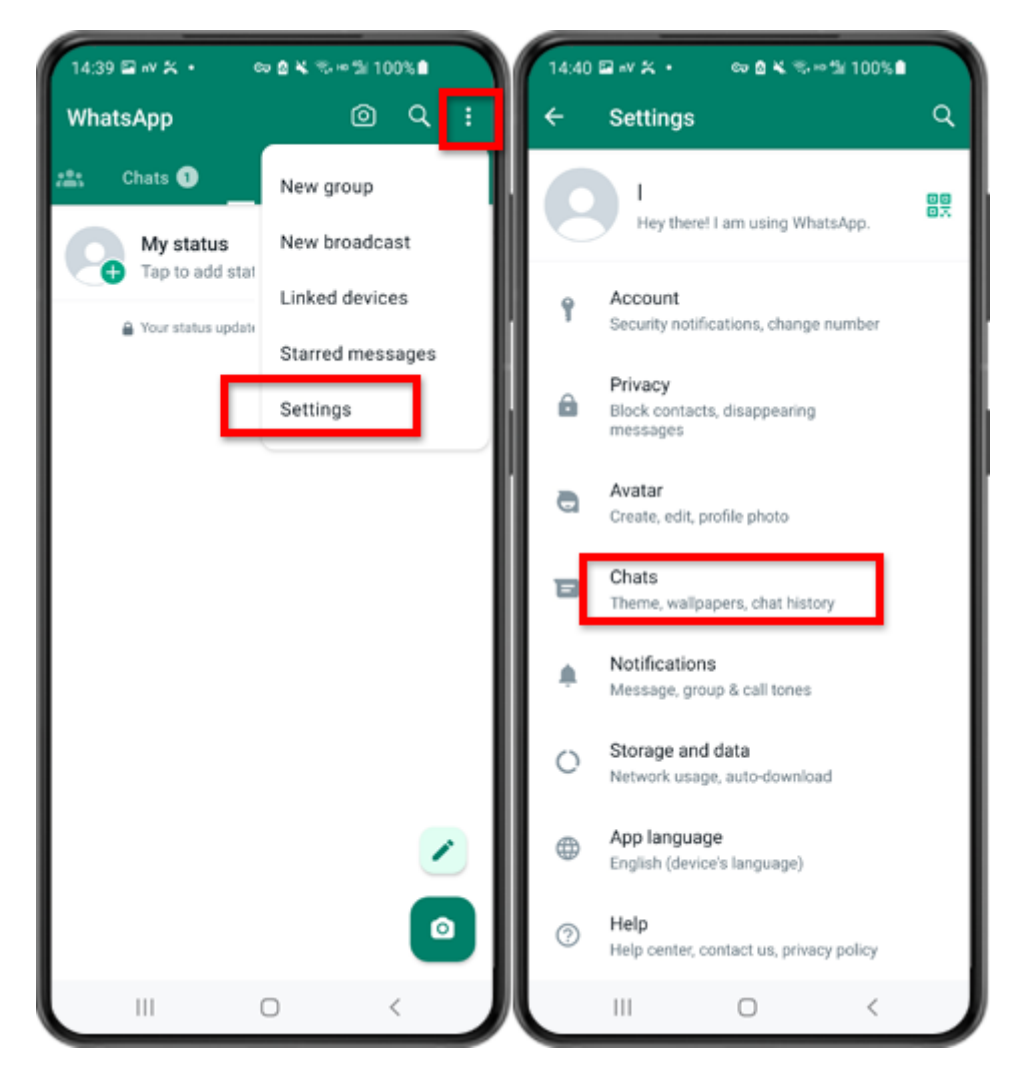

Passaggio 1: apri WhatsApp. Vai al menu Impostazioni e tocca "Chat".

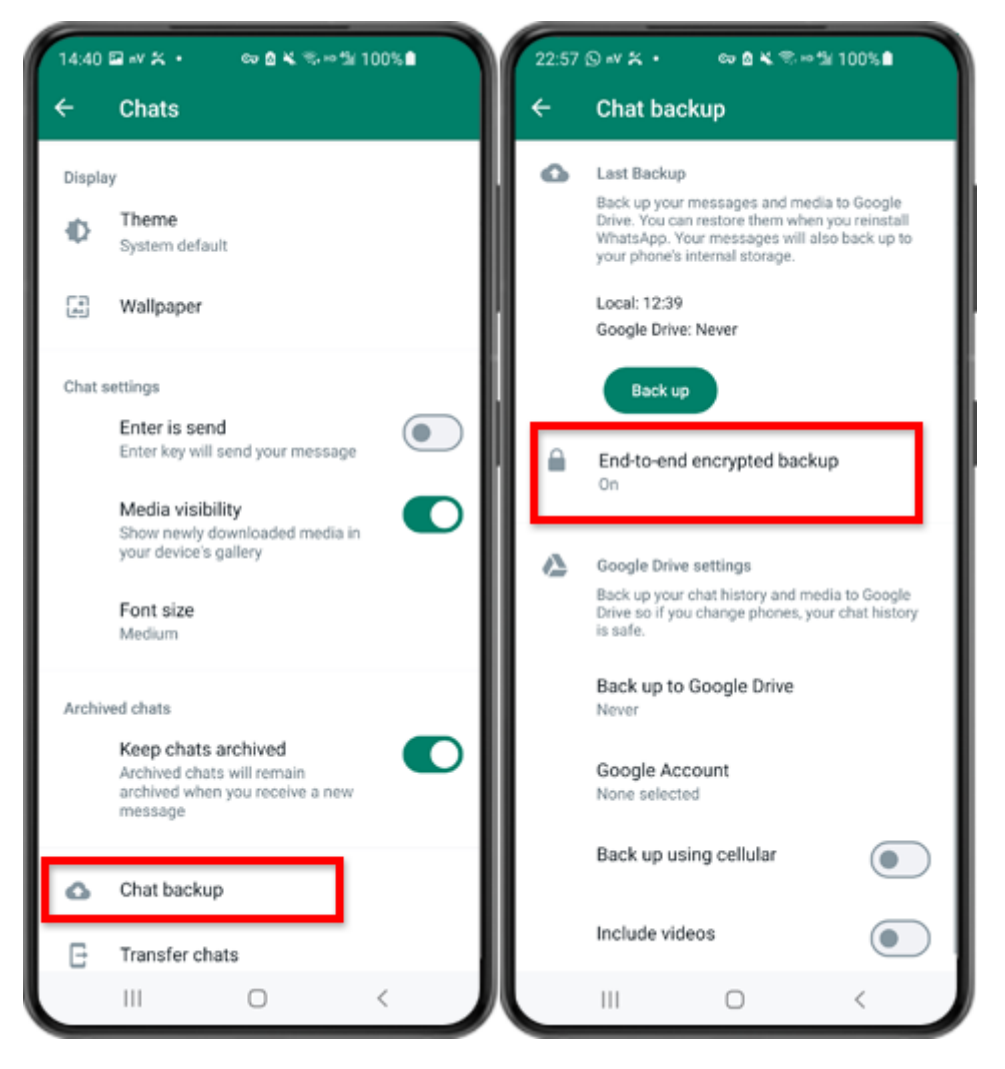

Passaggio 2: tocca "Backup chat" - "Backup crittografato end-to-end".

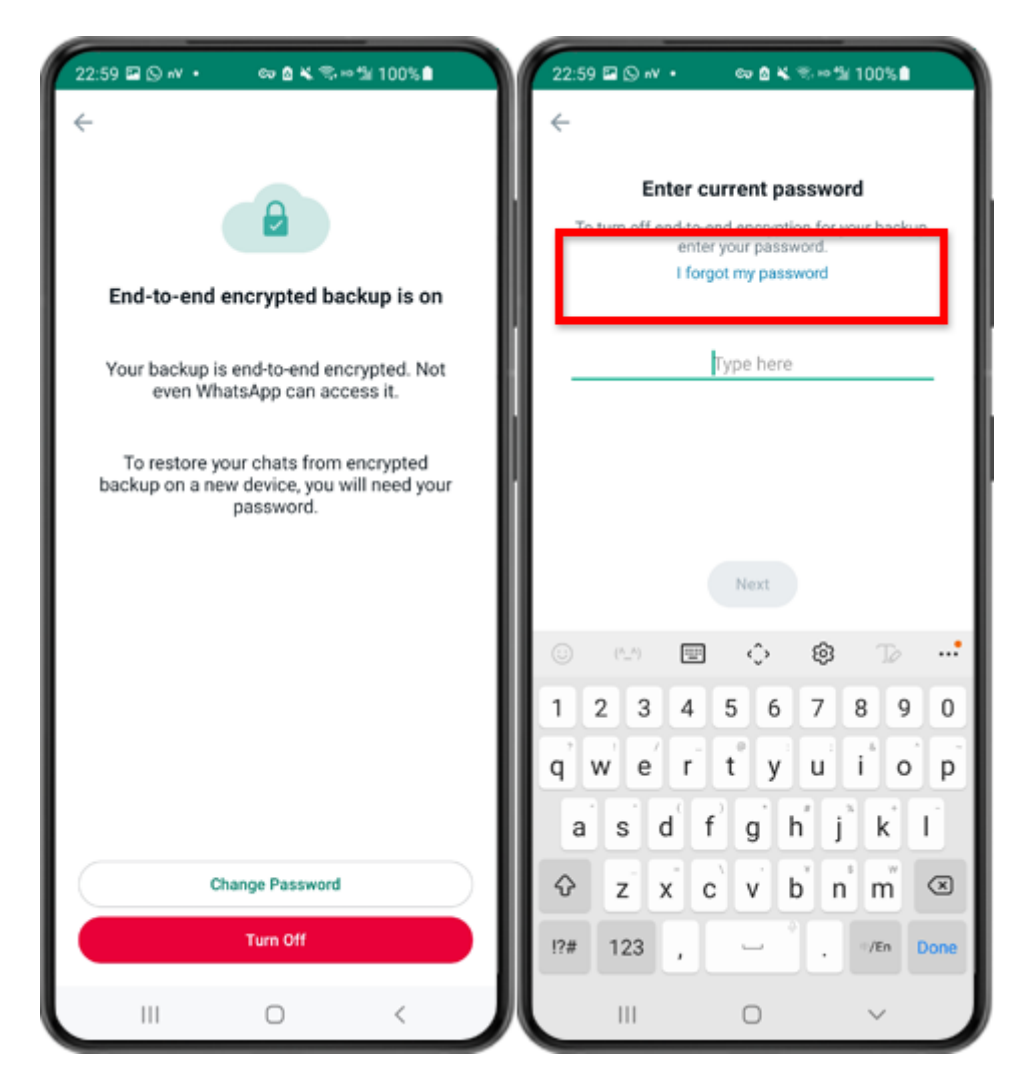

Passaggio 3: tocca "Disattiva" - "Ho dimenticato la password".

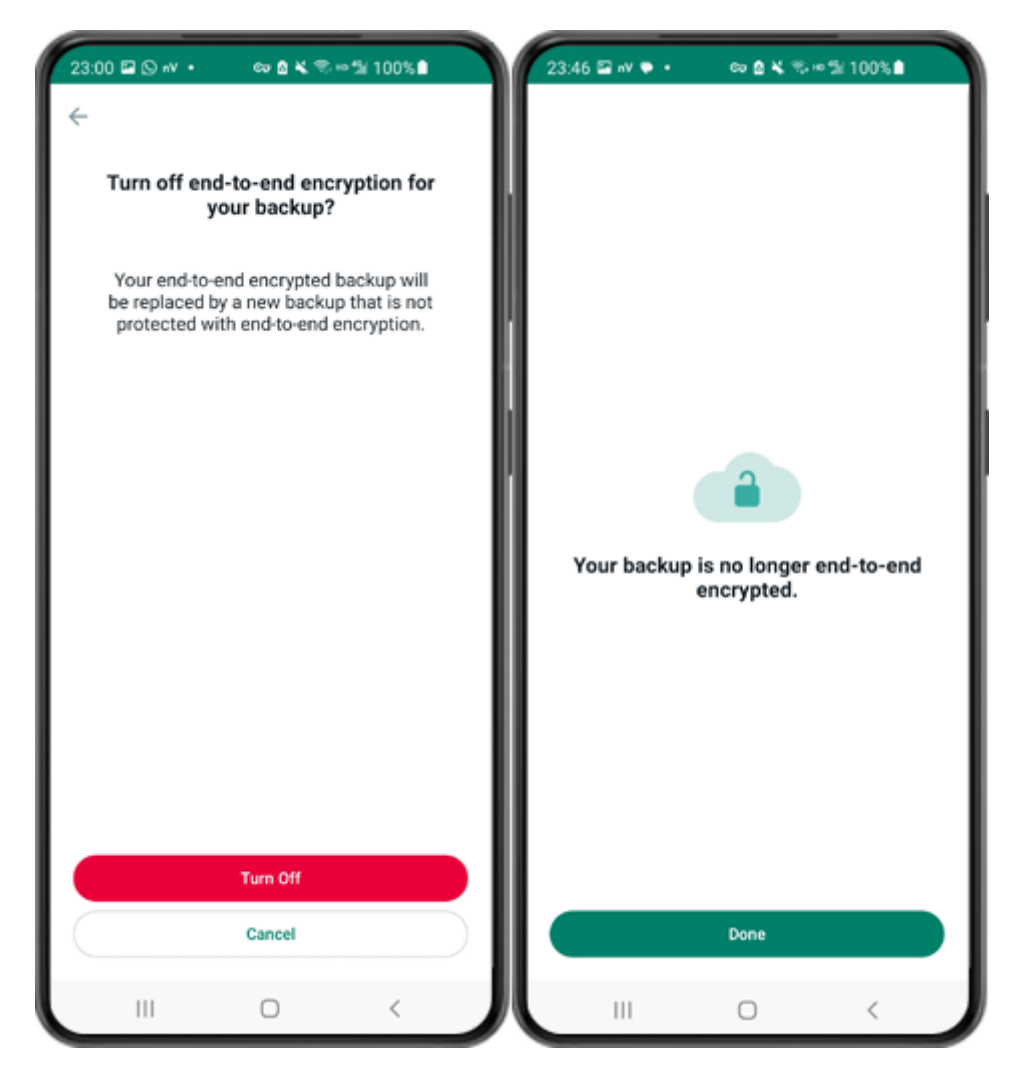

Passaggio 4: tocca "Disattiva" - "Fine".

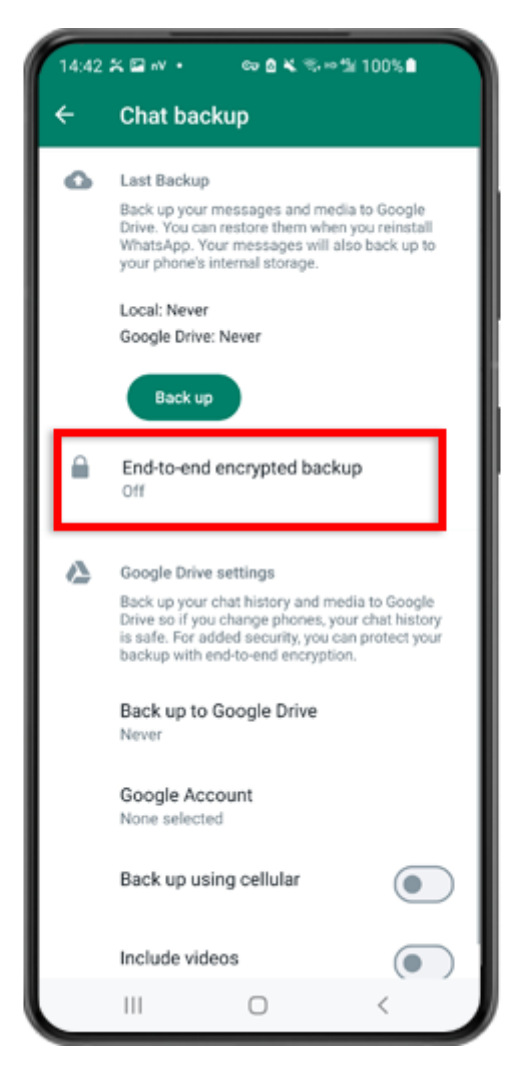

Passaggio 5: torna indietro e tocca "Backup crittografato end-to-end".

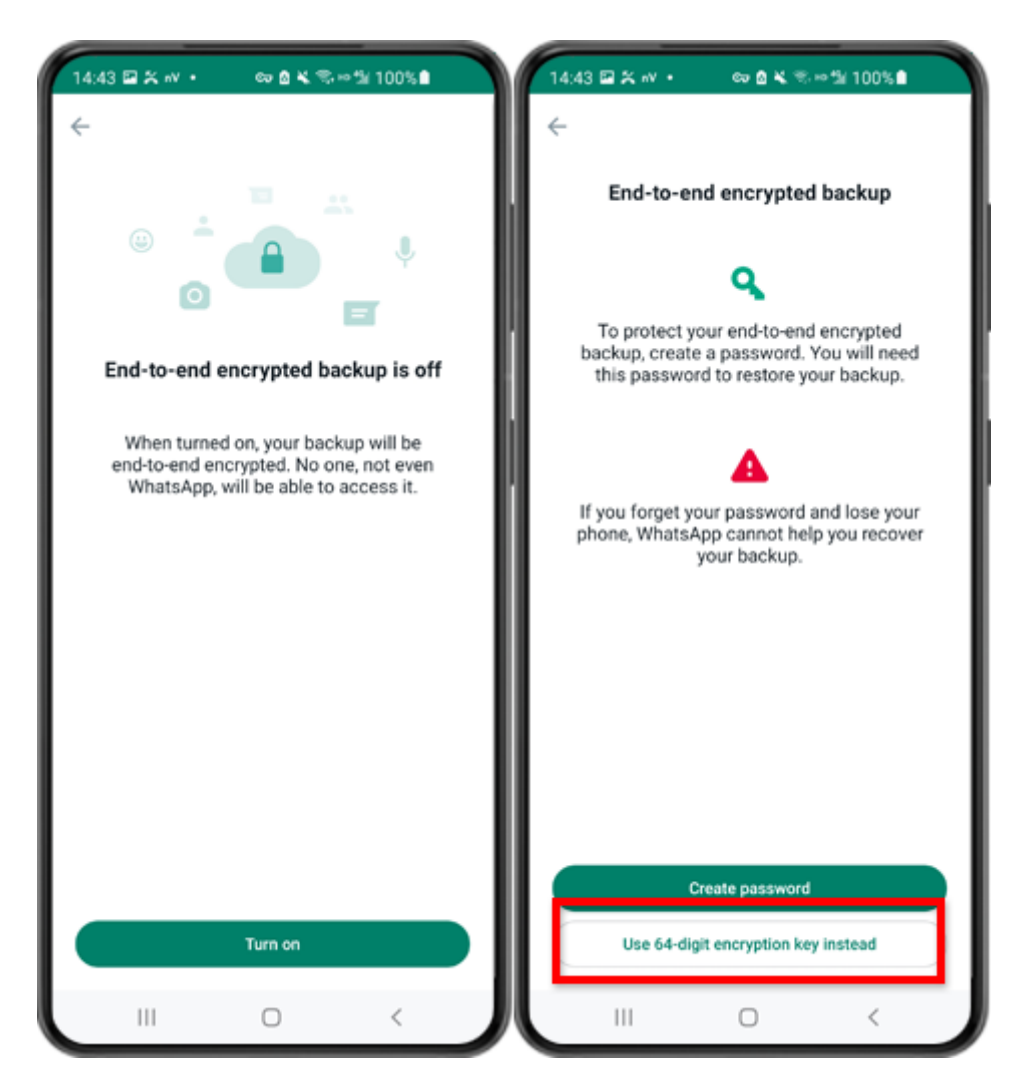

Passaggio 6: tocca "Attiva". Tocca "Utilizza invece chiave di crittografia a 64 cifre".

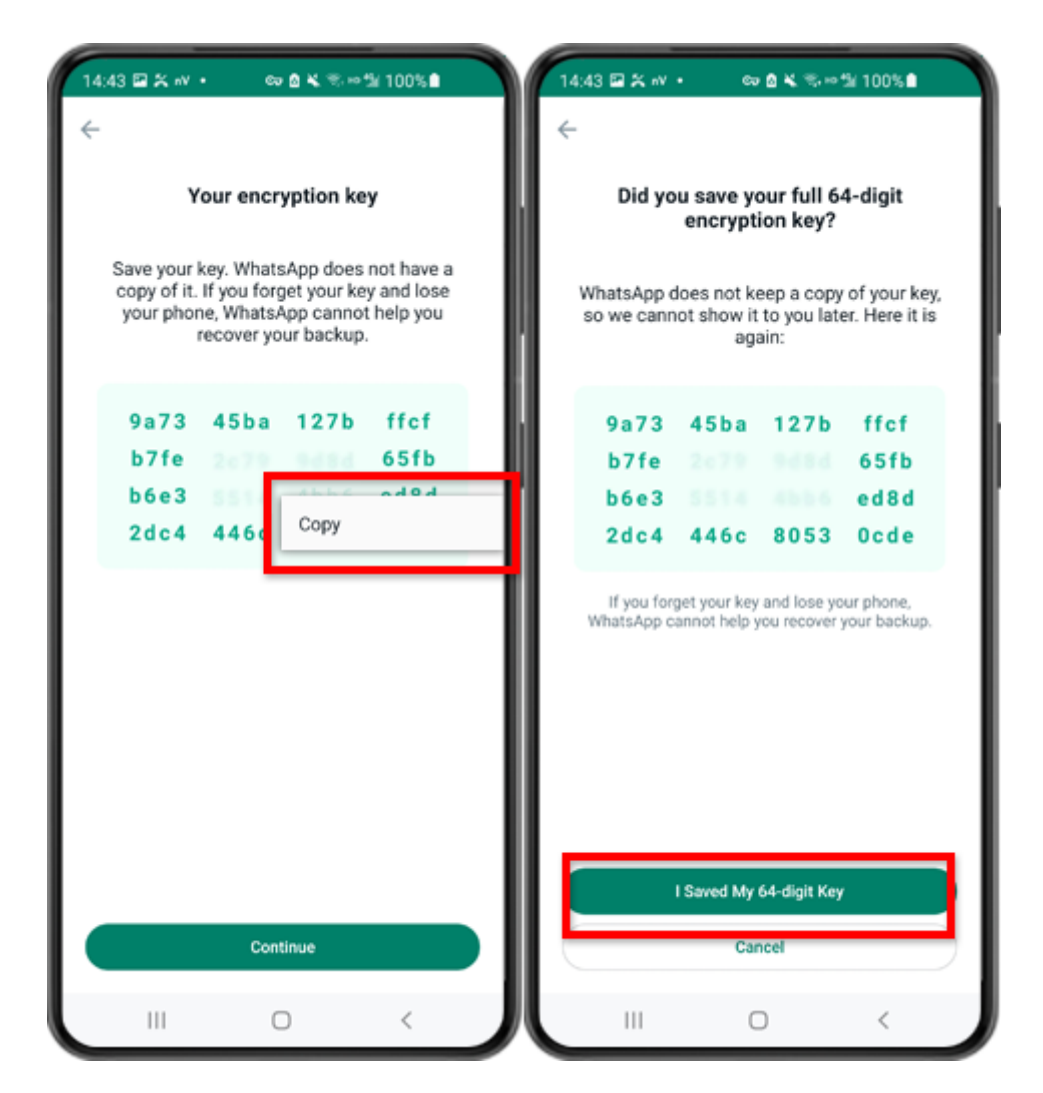

Passaggio 7: tocca "Genera la tua chiave di 64 cifre". Premere a lungo il tasto e fare clic sul pulsante "Copia", salvare la chiave. Tocca "Continua" - "Ho salvato la mia chiave di 64 cifre".

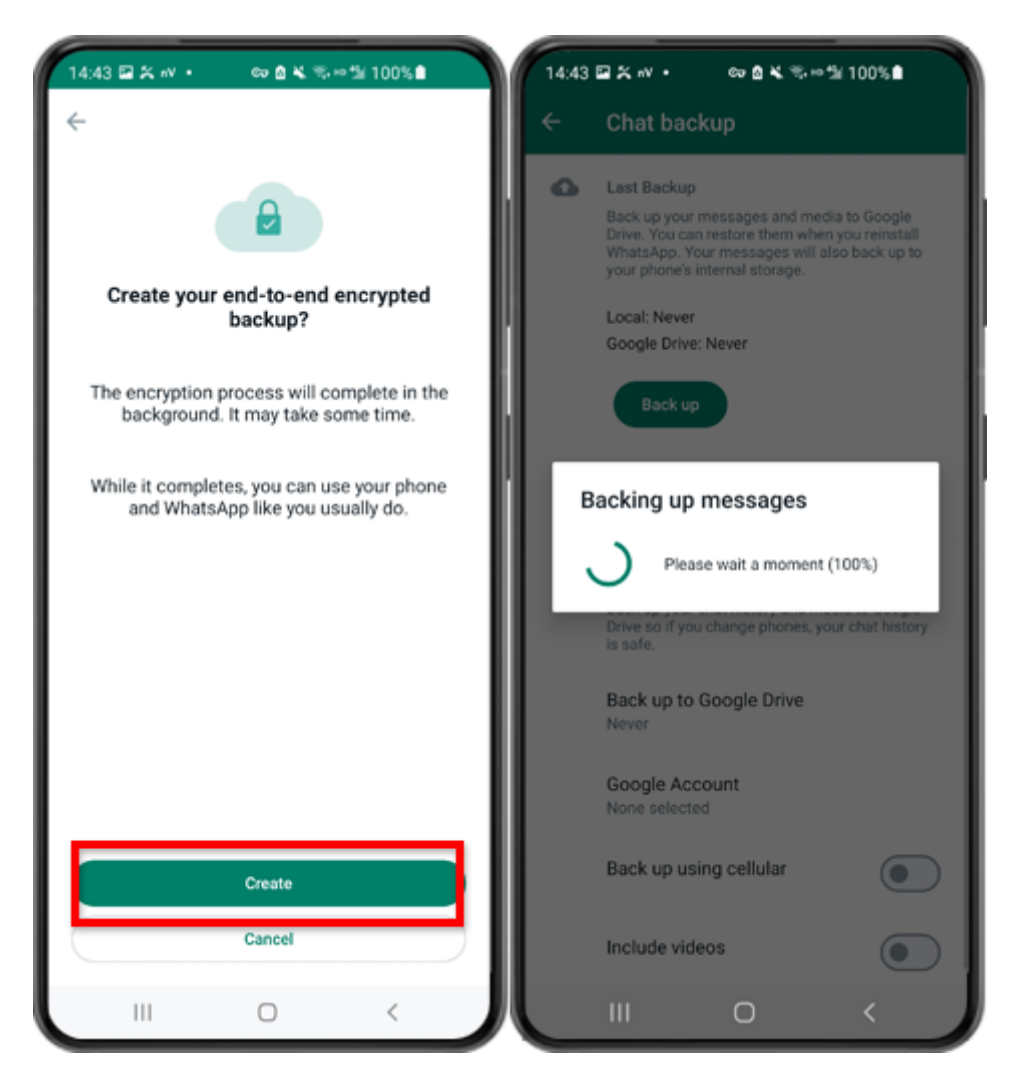

Passaggio 8: tocca Crea. Una volta terminato il backup, torna all'app Tansee sul telefono e inserisci la chiave di 64 cifre.

## Example: Come si possono convertire i backup di WhatsApp su un telefono Android in formato PDF?

Segui i passaggi seguenti per utilizzare Tansee Android Message Transfer per salvare tutti i tuoi messaggi WhatsApp e WA Business, insieme agli allegati, come file PDF:

#### Passo Sul tuo computer: scarica e installa l'ultima versione di Tansee Android Message Transfer.

Tansee Android Message Transfer (versione Windows) da <u>qui</u>. Tansee Android Message Transfer (versione Mac) da <u>qui</u>.

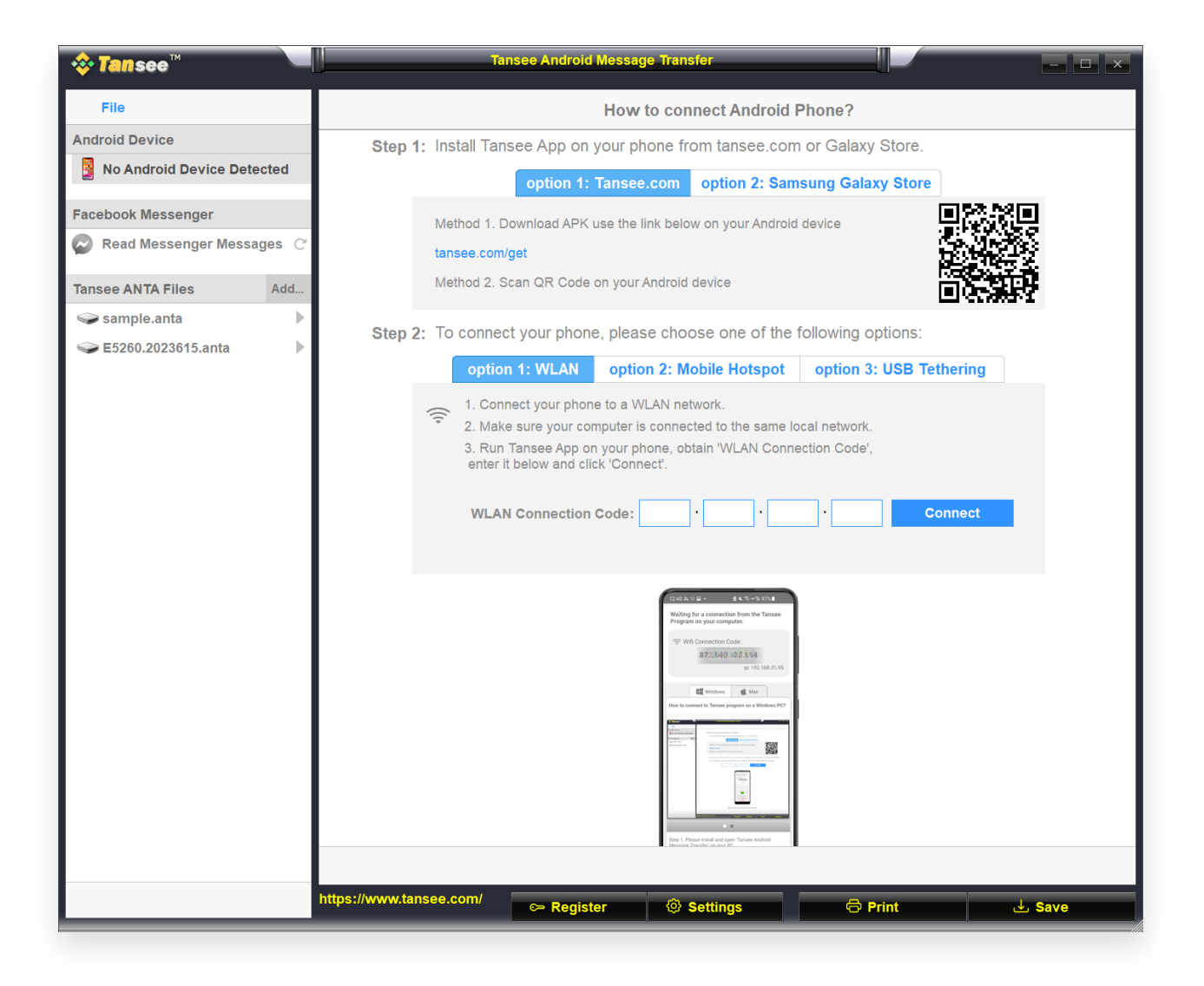

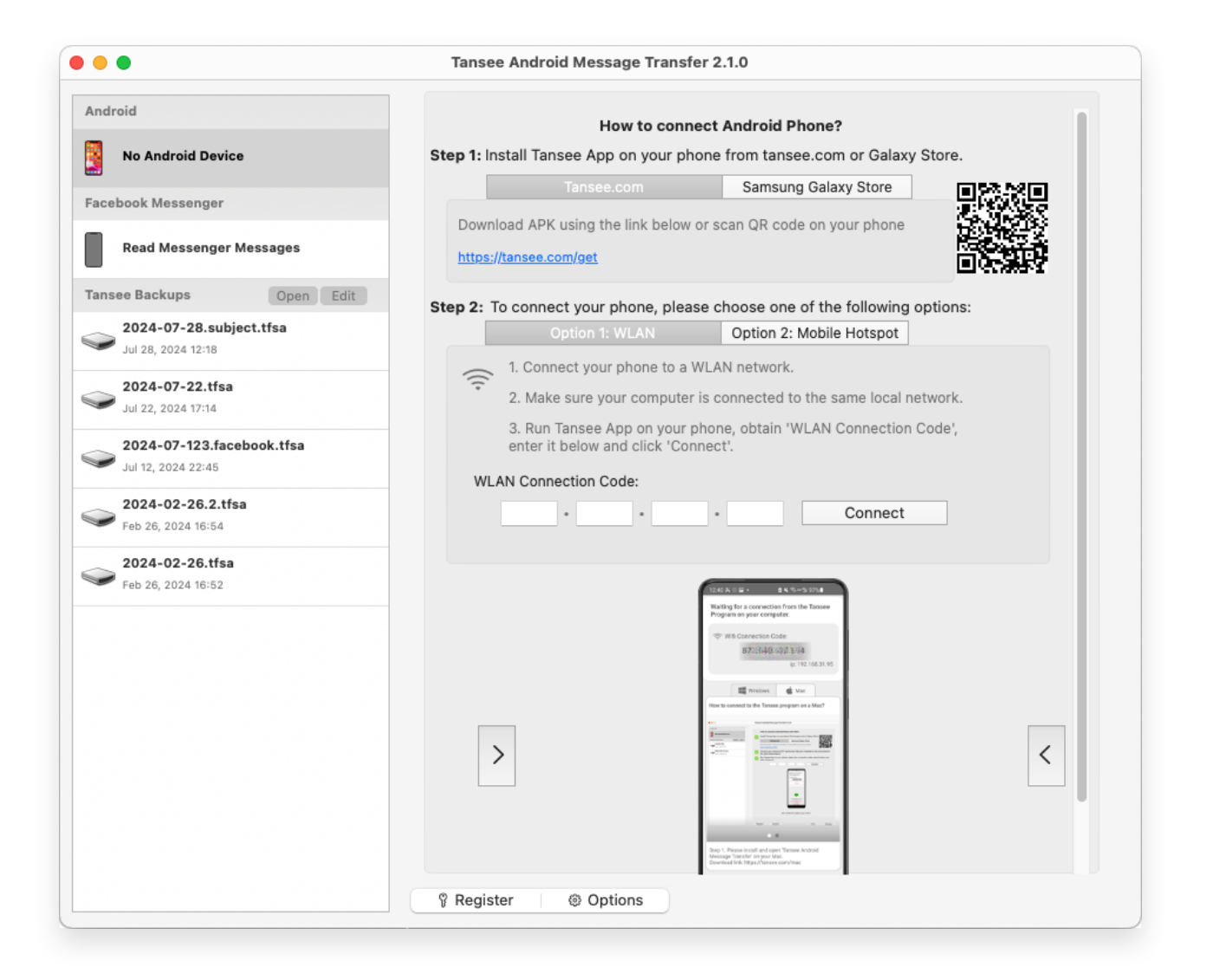

## Passo 2 Sul tuo telefono Android:

Scarica e installa l'app Tansee Message Transfer da **tansee.com/get** (apri questo collegamento nel browser web del tuo telefono Android) Apri l'app Tansee Message Transfer.

Collega il telefono al computer utilizzando una delle seguenti opzioni: **Opzione 1: WLAN** Assicurati che il telefono e il computer siano collegati alla stessa rete WLAN (stesso router).

**Opzione 2: Hotspot mobile** Collega il Wi-Fi del tuo computer alla rete **Hotspot mobile** del tuo telefono.

**Opzione 3: Tethering USB**(Solo versione Windows) Collega la rete del tuo computer alla rete **Tethering USB** del tuo telefono tramite un cavo USB.

Ottieni il codice di connessione da una delle opzioni sopra, inseriscilo nel programma Tansee sul tuo computer e fai clic sul pulsante **Connetti**. Cosa fare se "Tansee Android Message Transfer" non riesce a connettersi al mio dispositivo Android?

 $\textcircled{} 2 \frac{\text{Cosa fare se l'opzione Tethering USB o Hotspot mobile è disattivata}}{\frac{\text{su Android?}}{\text{su Android?}}}$ 

| 12:40 米 〇 日 •                                                                                                    |
|----------------------------------------------------------------------------------------------------|
| Waiting for a connection from the Tansee<br>Program on your computer.                                                                                                    |
| 중 Wifi Connection Code:<br>87:3640 682.594<br>p: 192.168.31.95                                                                                                    |
| Windows Mac<br>How to connect to Tansee program on a Windows PC?                                                                                                    |
| A series A series |
|                                                                                                    |
|                                                                                                    |
| Step 1. Please install and open 'Tansee Android<br>Message Transfer' on your PC.<br>Download link: https://tansee.com/pc                                                                                                    |
|                                                                                                    |

Opzione 1: ottieni il codice di connessione WLAN dall'app Tansee

| 12:40 米 ※ 日 ・                                                                                                    |
|----------------------------------------------------------------------------------------------------|
| Waiting for a connection from the Tansee<br>Program on your computer.                                                                                                    |
| ((*)) Hotspot Connection Code:<br>872(640,862,048<br>ip:192.168.182.221                                                                                                    |
| How to connect to Tansee program on a Windows PC?                                                                                                    |
| Image: Section of the section of the section of t |
| Step 1. Please install and coen 'Tansee Android                                                                                                    |
| Message Transfer' on your PC.<br>Download link: https://tansee.com/pc                                                                                                    |
|                                                                                                    |

Opzione 2: ottieni il codice di connessione dell'hotspot mobile dall'app Tansee

| 12:40 % © 🖬 + 🛛 🖻 % 🕏 = 52 97% 🛍                                                                                                    |
|----------------------------------------------------------------------------------------------------|
| Waiting for a connection from the Tansee<br>Program on your computer.                                                                                                    |
| ↓ USB Tethering Connection Code: 87:2640.363.048 ip: 192.168.254.104                                                                                                    |
| Windows di Mac                                                                                                    |
| How to connect to Tansee program on a Windows PC?                                                                                                    |
| Image: Section of the section of the sectio |
|                                                                                                    |
|                                                                                                    |
| Step 1. Please install and open Tansee Android<br>Message Transfer on your PC.<br>Download link: https://tansee.com/pc                                                                                                    |
|                                                                                                    |

Opzione 3: ottenere il codice di connessione tethering USB dall'app Tansee

**Suggerimenti**: Tansee può rilevare e connettere automaticamente il tuo telefono Android se il telefono e il computer sono collegati alla stessa rete Wi-Fi.

| tansee™                   | Tansee Android Message Transfer                                                                                                    |
|---------------------------|----------------------------------------------------------------------------------------------------|
| File                      |                                                                                                    |
| Android Device            |                                                                                                    |
| Reading Data              | Device Type: samsung SM-A5260                                                                                                    |
| Facebook Messenger        | Android Version: 14                                                                                                    |
| Read Messenger Messages C | Build Version: 34                                                                                                    |
| -                         | Device IP: 192.168.31.95                                                                                                    |
| Tansee ANTA Files Add     |                                                                                                    |
| Sample.anta               | Sector Android Phone Connected!                                                                                                    |
|                           | Contact of a contact of Contact of a contact of Contact of a contact of Contact of a contact of Contact of a contact of Contact of a contact of Contact of a contact of Contact of a contact of Contact of a contact of Contact of Contact Contact Contact Contact Contact Contact Contact Contact Contact Contact Contact Contact Contact Contact Contact Contact Contact Contact Contact Contact Contact Contact Contact Contact Contact Contact Contact Contact Contact Contact Con |
|                           | Step 1: Click 'Read Messages' on your phone to start                                                                                                    |
|                           | •                                                                                                    |
|                           | • • •                                                                                                    |
|                           |                                                                                                    |
|                           | https://www.tansee.com/ CPRegister I Save Settings CPrint L Save                                                                                                    |

| • • •                                                                                                    | Tansee Android Message Tra   | nsfer 2.1.0                                                                                               |
|----------------------------------------------------------------------------------------------------|------------------------------|----------------------------------------------------------------------------------------------------|
| Android                                                                                                    |                              |                                                                                                    |
| Android Device                                                                                                    | Android Phone Connected.     |                                                                                                    |
| Facebook Messenger                                                                                                    | Device Type:                 | samsung SM-E5260                                                                                          |
| Read Messenger Messages                                                                                                    | Android Version:             | 11                                                                                                    |
|                                                                                                    | Build Version:               | 30                                                                                                    |
| Tansee Backups Open Edit                                                                                                    | Device IP:                   | 192.168.31.17                                                                                             |
| 2024-07-28.subject.tfsa<br>Jul 28, 2024 12:18                                                                                                    | Please follow the steps belo | ow to begin transfer messages.                                                                            |
| 2024-07-22.tfsa<br>Jul 22, 2024 17:14                                                                                                    |                              | 1245 A 112+ 8 4 %-5 171.8                                                                                 |
| Contemporal contemporal contem |                              | Tansee Program Connected One Multi StrCs ressages Son And Structures Texaspes Son And Structures Texaspes |
| <b>2024-02-26.2.tfsa</b><br>Feb 26, 2024 16:54                                                                                                    |                              |                                                                                                    |
| 2024-02-26.tfsa                                                                                                    |                              |                                                                                                    |
|                                                                                                    |                              |                                                                                                    |
|                                                                                                    |                              | Tansee Measure 12.2.1.0.<br>Manuf Americana and<br>Roadica Relay<br>III O <                               |
|                                                                                                    |                              | 1 2 3 4 5 6                                                                                               |
|                                                                                                    | Step 1: Cl                   | ick "Read Messages" on your phone to start                                                                |
|                                                                                                    |                              |                                                                                                    |
|                                                                                                    | Register Options             |                                                                                                    |

## Passo 3

### Per eseguire il backup dei messaggi WhatsApp sul tuo computer, fai clic su "Leggi messaggi WhatsApp e WA Business".

Nota: se l'autorizzazione di accesso ai file non è stata ancora concessa, abilitare "Consenti accesso a tutti i file" per l'app "Tansee Message Transfer".

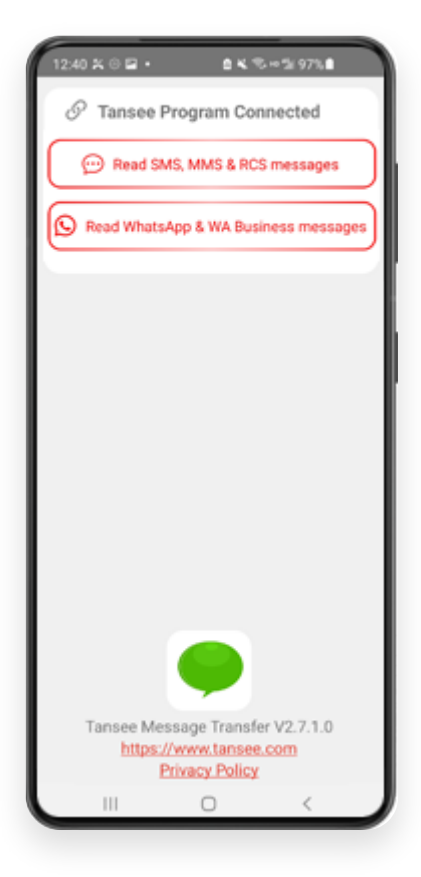

| 22-40 D O O O O O O O O O O O O O O O O O O                                                             |
|----------------------------------------------------------------------------------------------------|
| Permission is required<br>Enable 'Allow access to all files' for<br>'Tansee Message Transfer'.<br>ALLOW |
| Tansee Message Transfer V2.7.1.0<br>https://www.tansee.com<br>Privacy Policy                            |

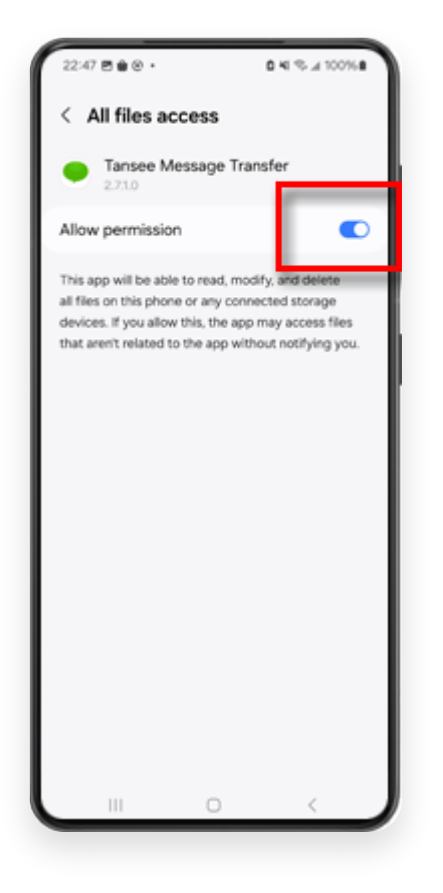

## Passo 4

**1:** Scegli un file di backup di WhatsApp o WhatsApp Business Local.

(Tieni presente che per il backup viene utilizzata una chiave di crittografia a 64 cifre, ma non una password.)

Oppure crea invece un nuovo file di backup con una chiave di crittografia a 64 cifre.

<u>Come creare un backup WhatsApp con una chiave di</u> <u>crittografia a 64 cifre?</u>

2: inserisci la tua chiave di 64 cifre.

3: fai clic su "Invia messaggi al computer".

Nota: tenere acceso lo schermo Android durante il trasferimento dei dati.

| 23:47 🖬 🕺 😆 •                      | P 6 K T +                       | 1/ 53%                    |
|------------------------------------|---------------------------------|---------------------------|
| ← Home                             |                                 |                           |
| Step 1: Choose                     | a WhatsApp Local b              | ackup file                |
| msgstore.db.c Jan 01, 2024, 0      | rypt15<br>00:10:45              | WhatsApp                  |
| O msgstore-202<br>Dec 28, 2023, 7  | 4-01-01.1.db.orypt.<br>10:31:53 | . WhatsApp                |
| O msgstore-202                     | 3-12-28.1.db.crypt.             | . WhatsApp                |
| refresh                            | Create a recent                 | backup instead?           |
| C= Step 2: Enter yo                | ur 64-digit key                 |                           |
| 8c696154b99fdbe<br>490cd4f5c920b17 | 49564ac4e637ef<br>7af99ce3c     | 5269f0a54ed               |
| use the key in clipbo              | and How to ge                   | nerate a 64-digit<br>key? |
| Step 3: Sen                        | nd Messages To Cor              | nputer                    |
|                                    |                                 |                           |
|                                    |                                 |                           |
|                                    |                                 |                           |
|                                    |                                 |                           |
|                                    |                                 |                           |
|                                    |                                 |                           |
|                                    |                                 |                           |
|                                    | 0                               | 7                         |
|                                    | 0                               |                           |

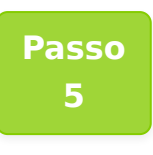

Dopo che Tansee ha finito di caricare tutti i messaggi, fai clic sul pulsante etichettato "Salva" situato nella parte inferiore dello schermo. Selezionare il tipo di file desiderato e quindi fare clic su "Salva".

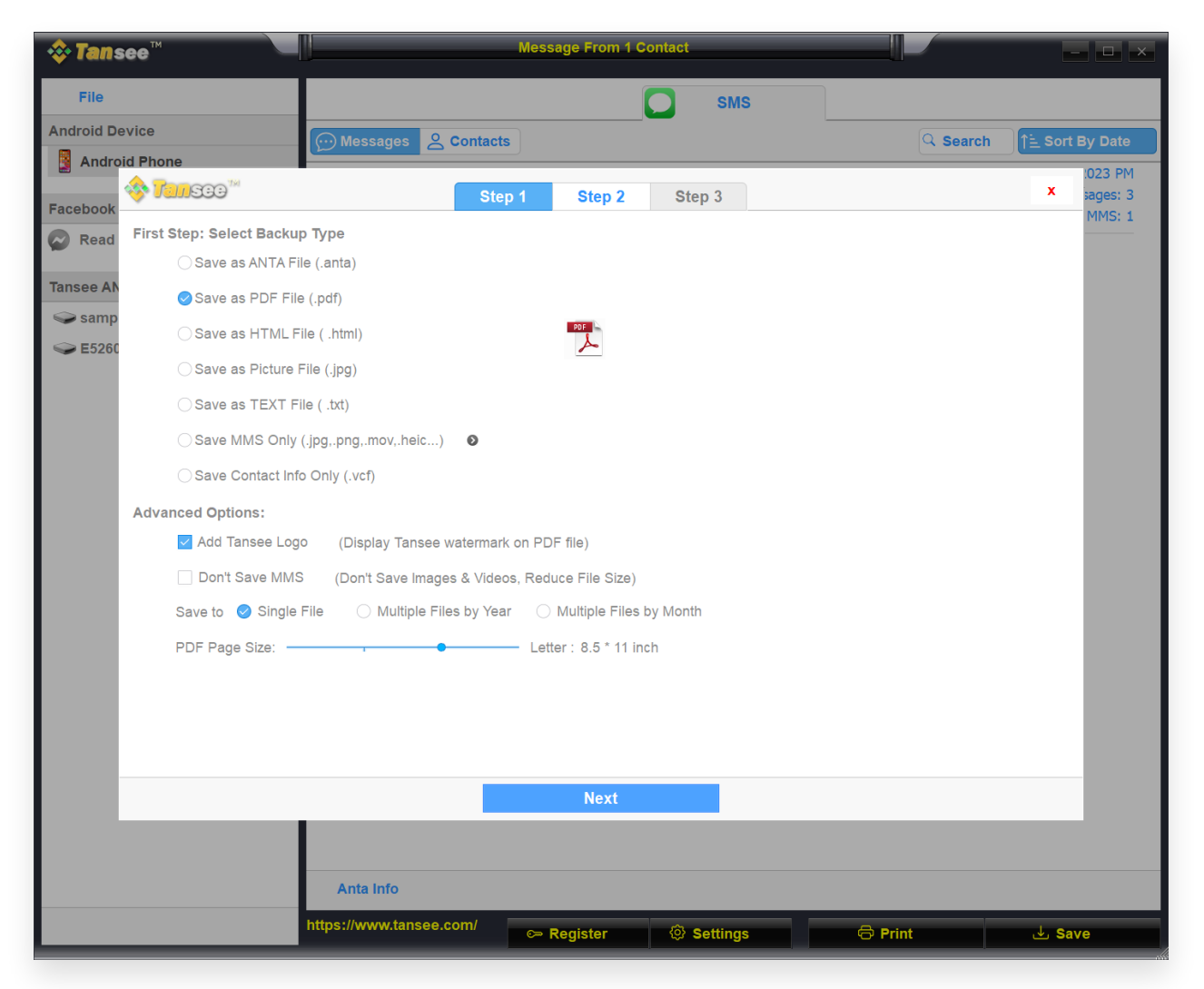

(Versione Windows) Salva i messaggi WhatsApp Android in un file PDF

| •                           | Tansee Android Message Transfer 2.1.0 |
|-----------------------------|---------------------------------------|
| Android Device              | Messages                              |
| • • •                       | Tansee Android Message Transfer       |
|                             | Step 1 Step 2 Step 3                  |
| First Step: Select backup T | /pe                                   |
|                             | Next                                  |
|                             | ি Print @ Options @ Print এ Save      |

Casa Supporto Casa Supporto Informativa sulla privacy Affiliato Contattaci